## Mix Manufacturing VSM

Learn how to use eVSM for discrete manufacturing applications, allowing you to analyze capacity, lead time, and cost.

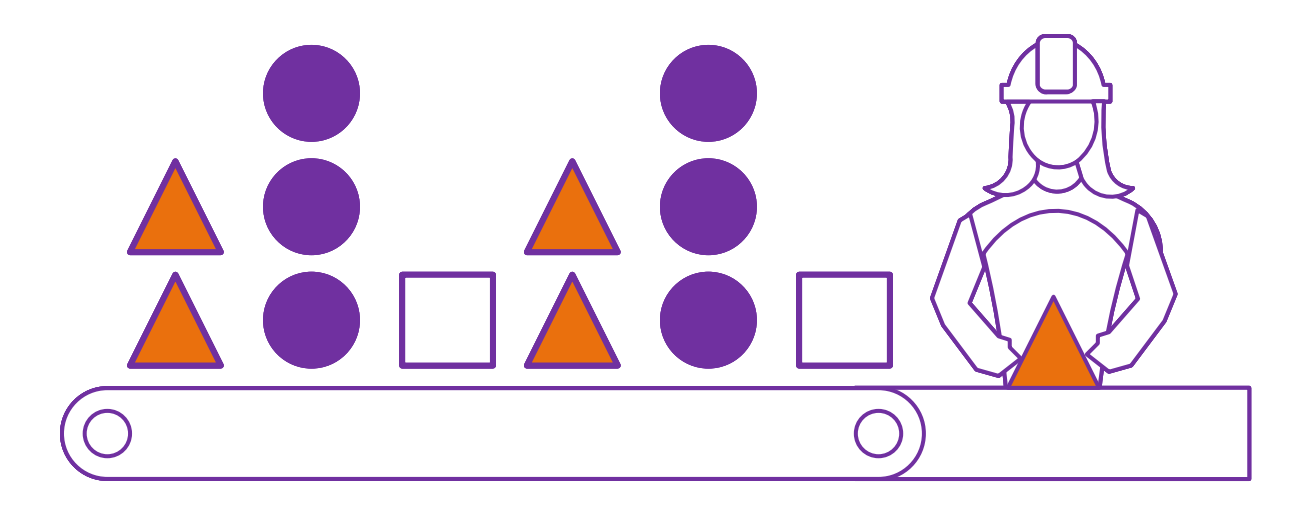

Course version:051Date Publised:11 January 2022

## How to Use this File

This file contains the reading materials and the exercise pages from the course (title on previous page). While the course can only be taken on a computer, this booklet can be useful for note taking and later for refresher training.

This booklet is designed for on-screen and print use. For on-screen use, we recommend Acrobat Reader with the page display set to "Single Page View".

For hardcopy use, print the file on 8.5x11 or A4, and bind along the long edge.

## **Table of Contents**

| Lesson 1: Declare Products and Route Sets                 | 1  |
|-----------------------------------------------------------|----|
| Working with the eLeanor Control Panel                    | 2  |
| Mix Manufacturing VSM Analysis                            | 3  |
| Mix Manufacturing VSM Application Stencils                | 4  |
| First some Essential Terminology                          | 5  |
| Mix Manufacturing VSM Main Centers                        | 6  |
| Start eVSM and Open the Mix Stencils                      | 7  |
| Define Products and Route Sets                            | 9  |
| The Product Matrix                                        | 11 |
| Steps to create the Product Matrix                        | 13 |
| Lesson 2: Draw the Flow and Establish Routes              | 16 |
| Product Matrix Recap                                      | 17 |
| Steps to Draw the Flow and Establish Routes               | 18 |
| Sequence and Pipe Arrows                                  | 22 |
| Specifying material flow sequence on the map              | 24 |
| Using Set gates to establish Set Routes                   | 27 |
| Routing Example Problem 1                                 | 28 |
| Routing Example 2                                         | 29 |
| Lesson 3: Add Data and Solve                              | 33 |
| Working with Data on a Map                                | 34 |
| Entering Variable Values for Products                     | 35 |
| Entering in Customer Demand Values and demand propagation | 36 |
| Steps to Add Data, Check, and Solve                       | 37 |

| Example Map 1                                     | 39 |
|---------------------------------------------------|----|
| Example Map 2                                     | 41 |
| Checking for Common Mapping Mistakes              | 43 |
| Solving the Map                                   | 44 |
| Lesson 4: Mix Manufacturing VSM Additional Topics | 47 |
| Data Input through Excel                          | 48 |
| Merging products to reduce solve times            | 50 |
| Merged Products Example                           | 51 |
| Merging products step by step                     | 52 |
| eVSM Resource Analyses                            | 58 |
| Resource Calculations                             | 59 |
| Resource Analyses Steps                           | 60 |

#### **Declare Products and Route Sets**

The Mix Manufacturing VSM application focuses on plant value stream mapping for mixed model manufacturing of discrete parts and assemblies.

This lesson introduces the mapping process and covers the first step which is to specify the products in the value stream and to group them into unique route sets.

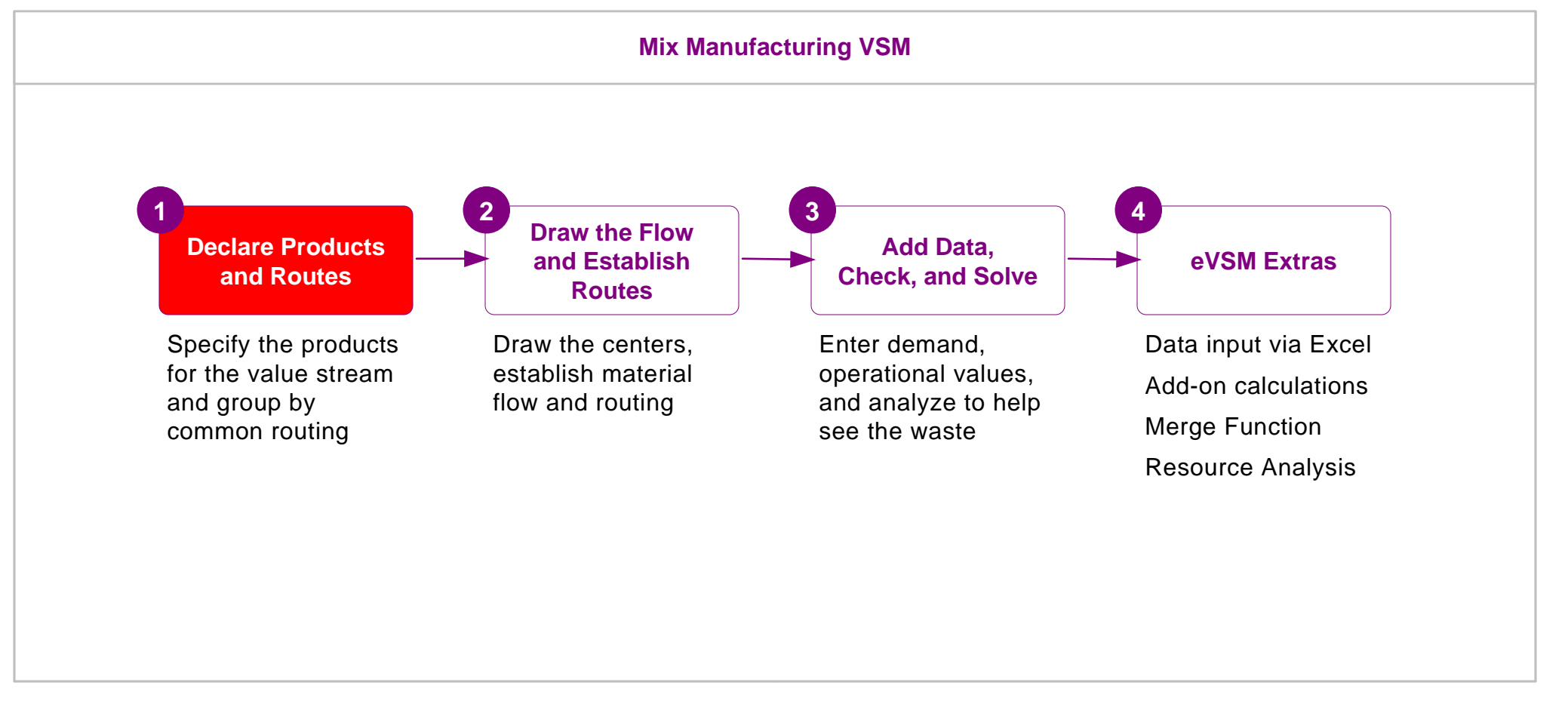

NOTE: You must have eVSM v11.62 or later to run this course. If you have an older version, please contact support@evsm.com for information on how to upgrade. Declare Products and Route Sets

## Working with the eLeanor Control Panel

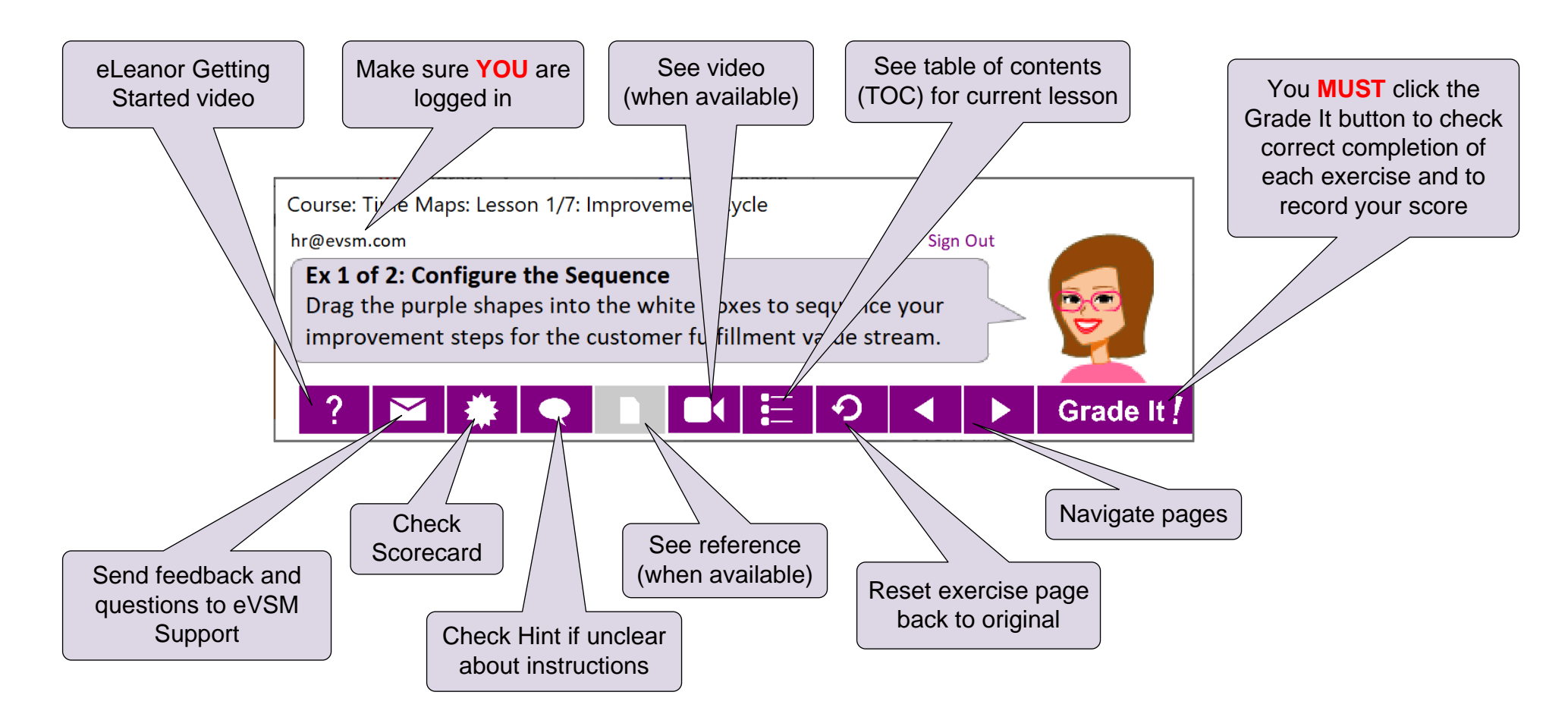

#### **Important Notes**

- 1. Make sure you have a good eLeanor environment: large screen PC, 1280x720 resolution minimum, physical mouse with scroll wheel
- 2. When you complete an exercise, you MUST click the "Grade It" button
- 3. You WILL lose points if you get an exercise wrong the first time
- 4. If you are stuck on an exercise, check the Hint. If that does not help, go back and review the preceding Readme pages. If you are still unsure, click the Feedback button in the eLeanor panel and ask your question.

## **Mix Manufacturing VSM Analysis**

Mix Manufacturing VSM is part of the eVSM Mix edition and provides the tools needed to value stream map and improve mixed model production environments for discrete parts and assemblies. It supports all of the concepts and analyses shown below.

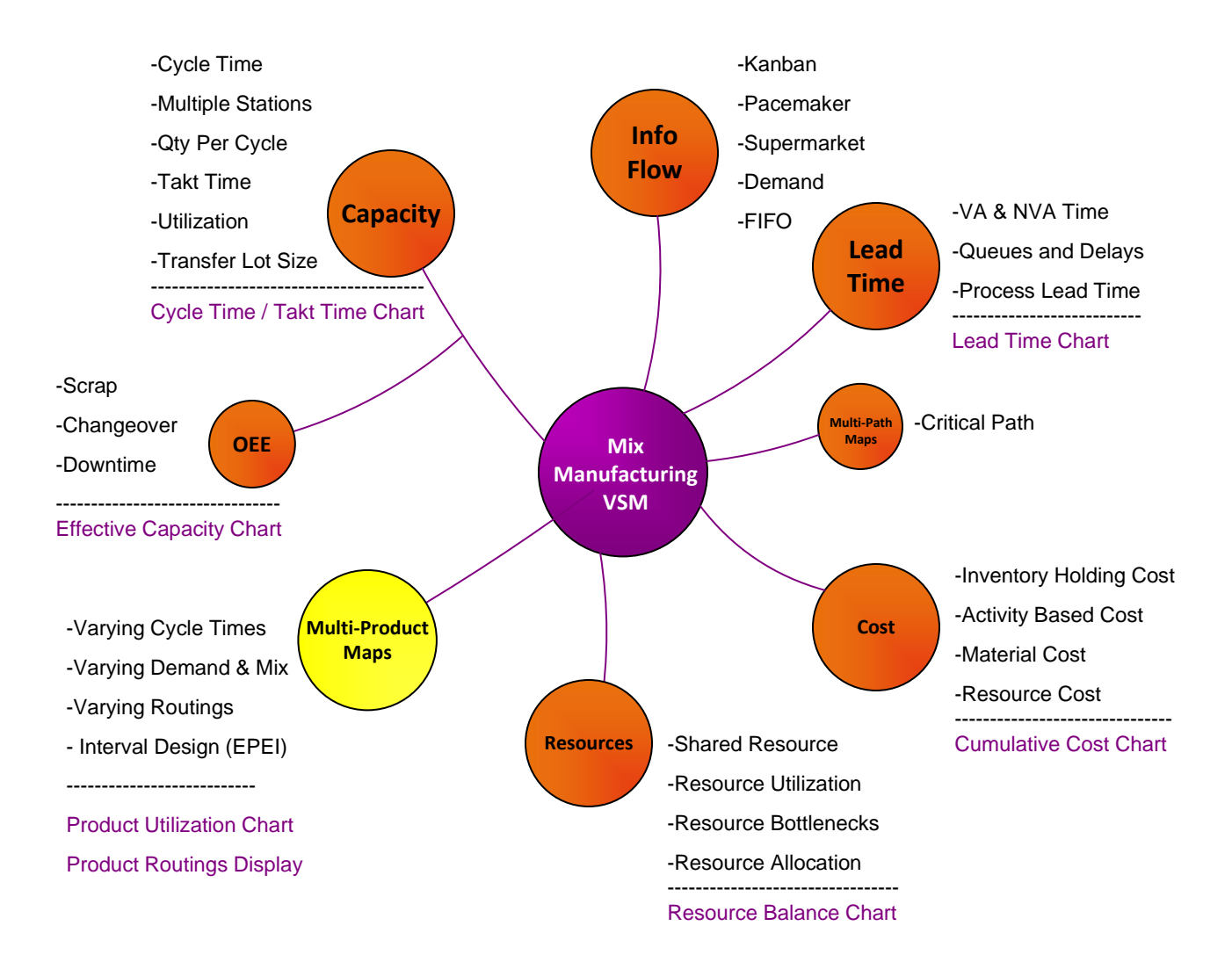

Note that eVSM has a separate stencil (Quick Processing) to support capture of plant processing maps for food and chemicals. This is not covered in this Course.

## **Mix Manufacturing VSM Application Stencils**

The application is accessed through three stencils. Each stencil is an instance of the same product. Icons may be interchanged between the stencils.

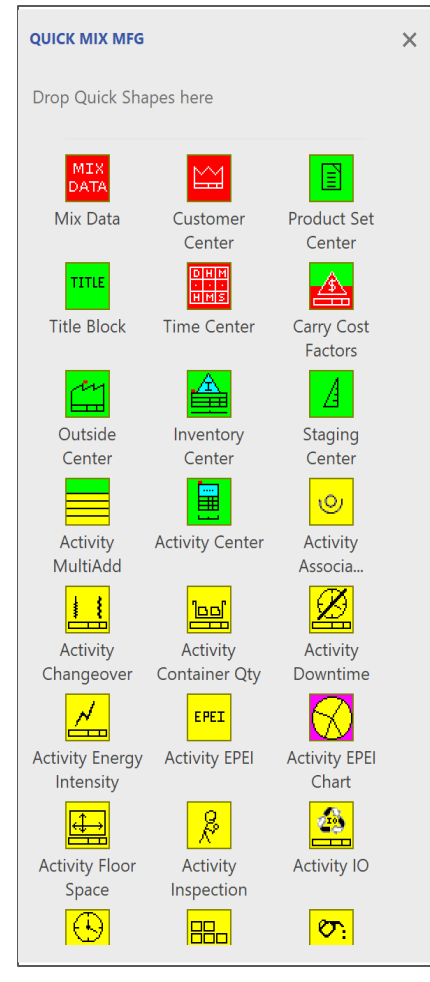

This is the main stencil and contains all icons for this application

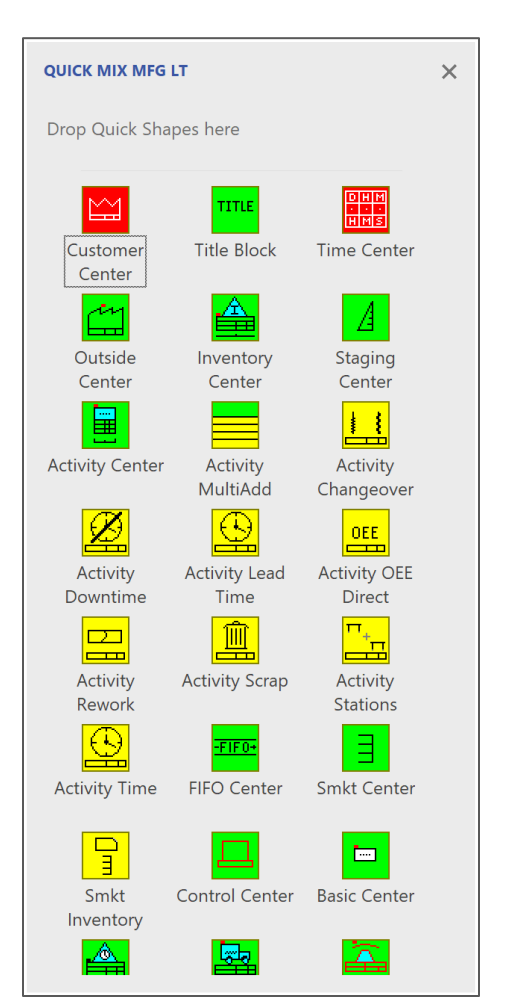

This is a subset of the main stencil. Useful for new users and for quicker access to the icons used most frequently

| SKETCH MIX MF      | G                    |                           | × |
|--------------------|----------------------|---------------------------|---|
| Drop Quick Sh      | apes here            |                           |   |
| Customer<br>Sketch | TITLE<br>Title Block | DHM<br>HMS<br>Time Sketch |   |
| Carry Cost         | Outside              | Inventory<br>Skotch       |   |
| Staging            | Activity Sketch      | -FIF0-<br>FIFO Sketch     |   |
| Smkt Sketch        | Control Sketch       | Queue Sketch              |   |
| Wait Sketch        | Transport            | Transmit                  |   |
| Resource<br>Sketch | Skelen               | Sketch                    |   |
|                    |                      |                           |   |
|                    |                      |                           |   |

The sketch stencils contains only the shapes required to create a flowchart of the value stream. Very useful for capturing wall maps. The sketch shapes have a right-mouse click command to add data shapes if/when data needs to be added to the map

#### First some Essential Terminology...

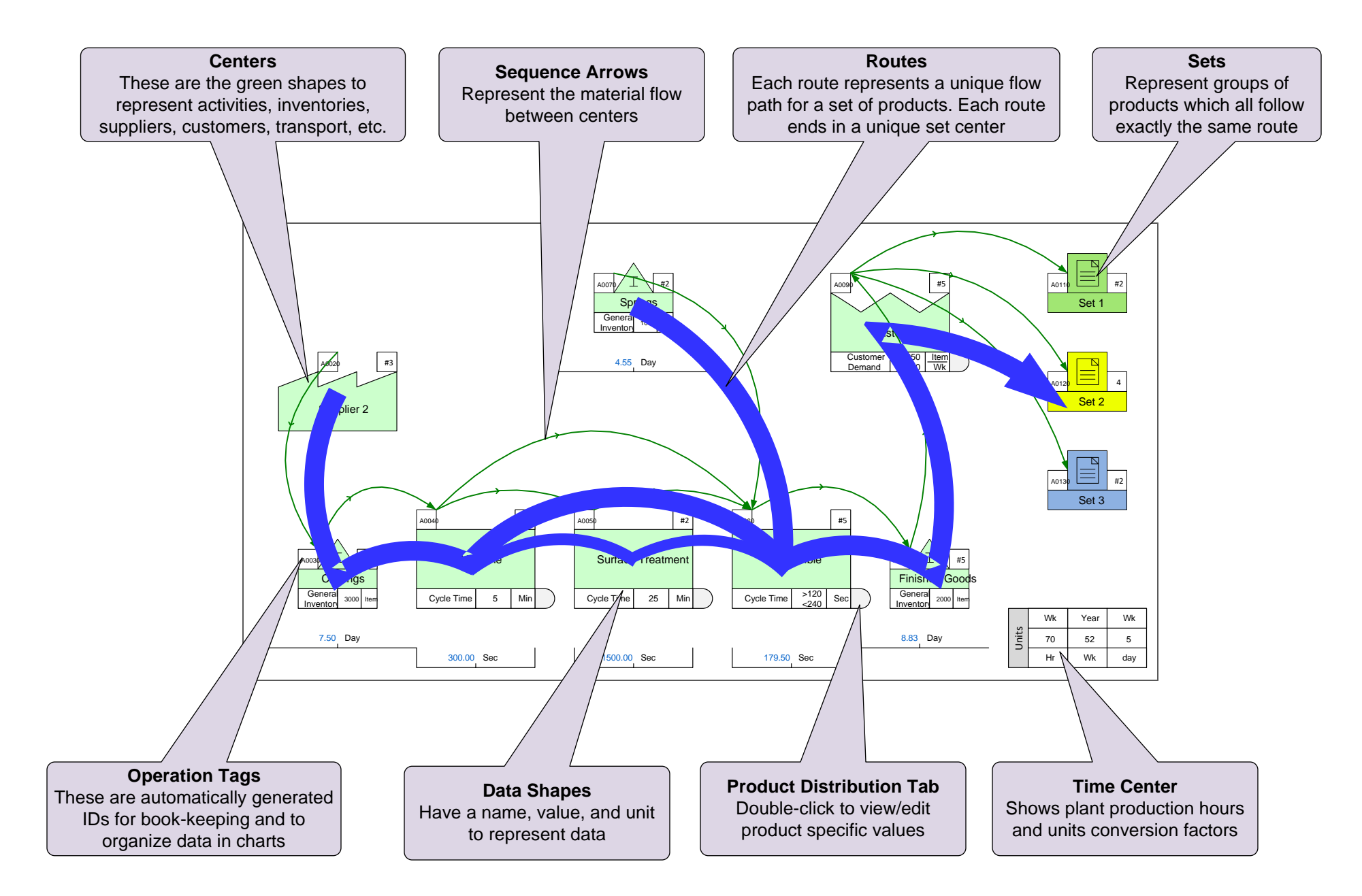

## **Mix Manufacturing VSM Main Centers**

#### **Material Flow**

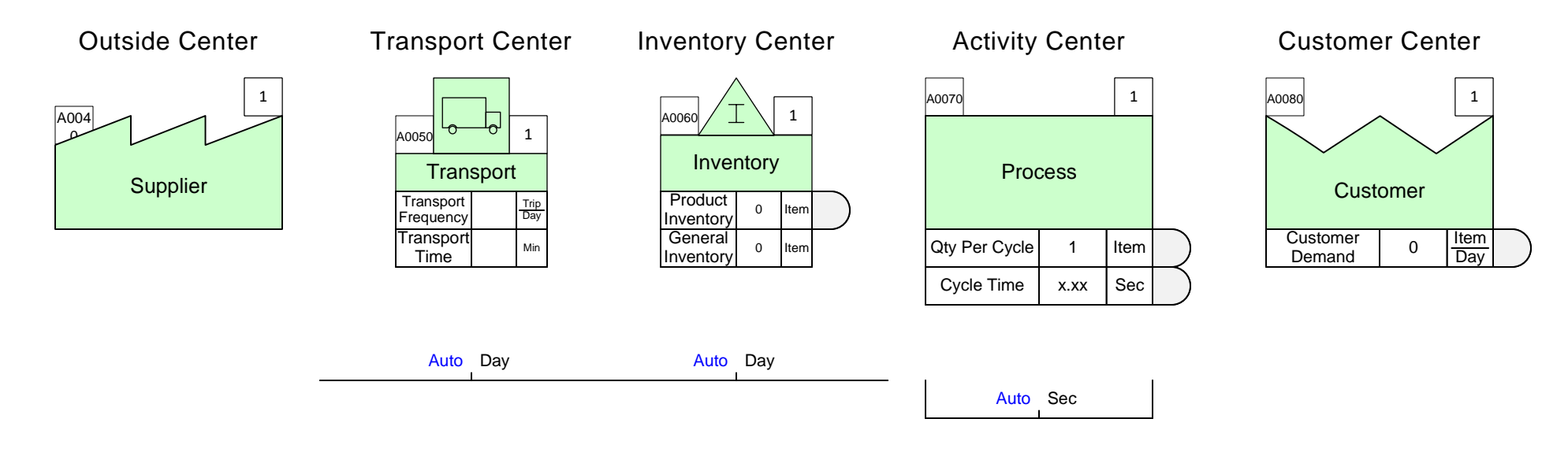

#### **Information Flow**

Units

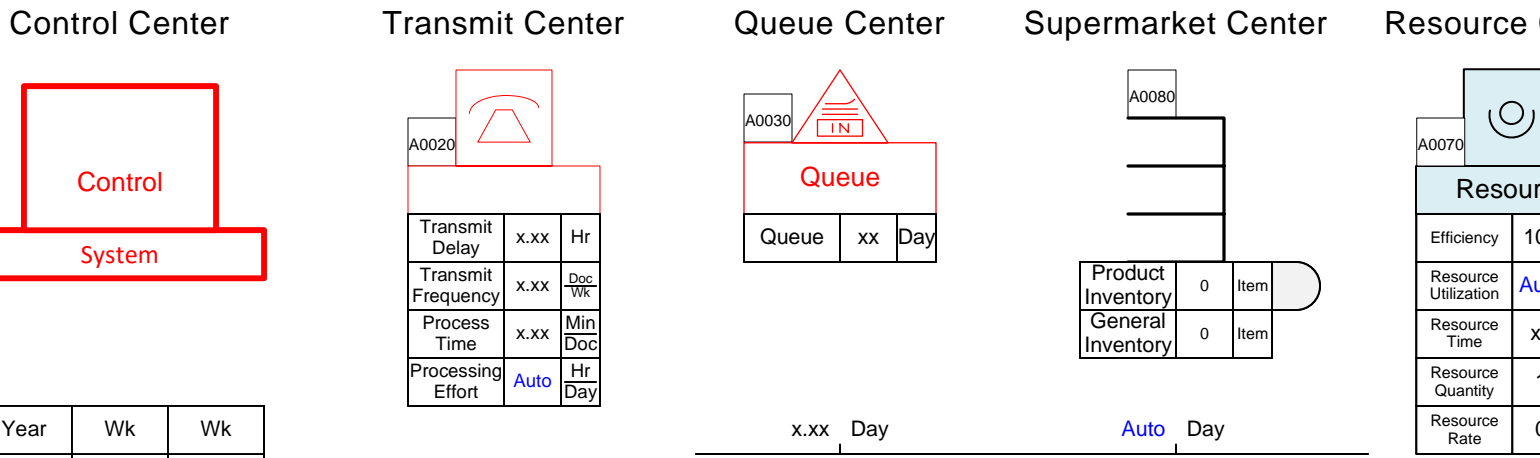

**Resource Center** 

| A0070          |                | _    | all      |  |  |  |  |
|----------------|----------------|------|----------|--|--|--|--|
| Resource       |                |      |          |  |  |  |  |
| Effici         | ency           | 100  | %        |  |  |  |  |
| Reso<br>Utiliz | ource<br>ation | Auto | %        |  |  |  |  |
| Reso<br>Tir    | ource<br>ne    | хх   | Hr<br>Wk |  |  |  |  |
| Reso<br>Qua    | ource<br>ntity | 1    | RQ       |  |  |  |  |
| Reso<br>Ra     | ource<br>ate   | 0    | \$<br>Hr |  |  |  |  |

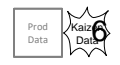

| Year | ar Wk |     |  |  |
|------|-------|-----|--|--|
| 52   | 40    | 5   |  |  |
| Wk   | Hr    | day |  |  |

## Start eVSM and Open the Mix Stencils

# Opening the Mix Manufacturing VSM Stencils

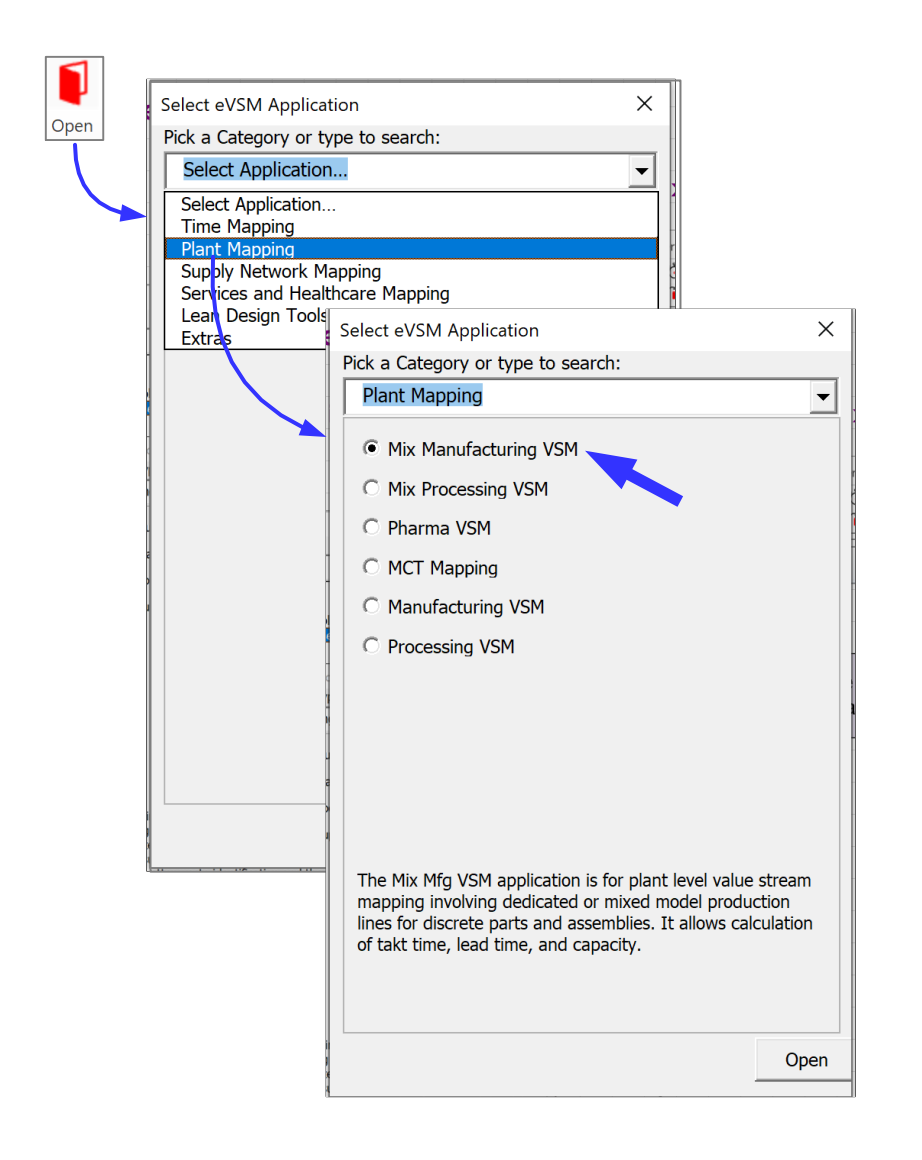

#### **Quick Mix Toolbar Functions**

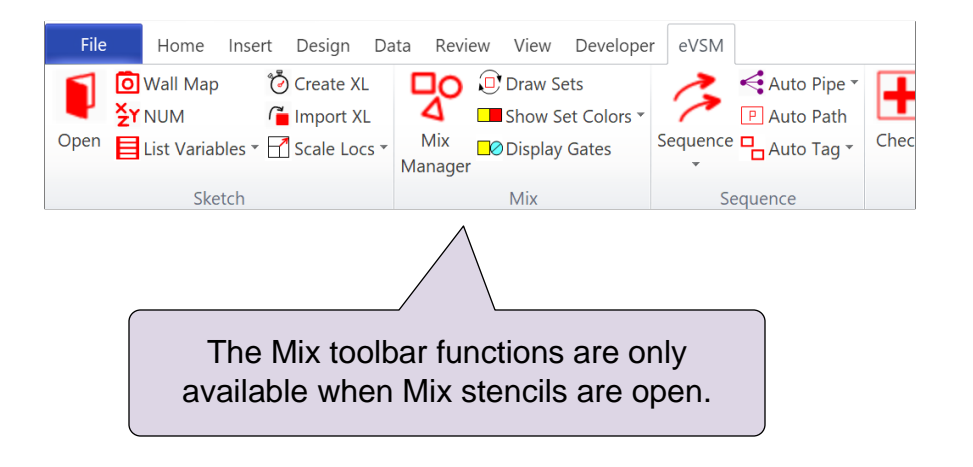

Note: eVSM Mix and eVSM Standard are two different editions of eVSM. eVSM Standard is a sub-set of eVSM Mix. The Mix functionality is only in the eVSM Mix edition.

The free 30-Day eVSM trial includes eVSM Mix.

#### Q. What does a "Set" in eVSM Mix mean?

- O All products which have similar cycle times
- () All products which go through exactly the same sequence of steps
- For online course only () All products which are pulled by the customer through similar steps downstream
- O All products which get packaged together

## **Define Products and Route Sets**

The Mix Manager form shows the current products and sets. New products and sets can be added, and existing ones edited.

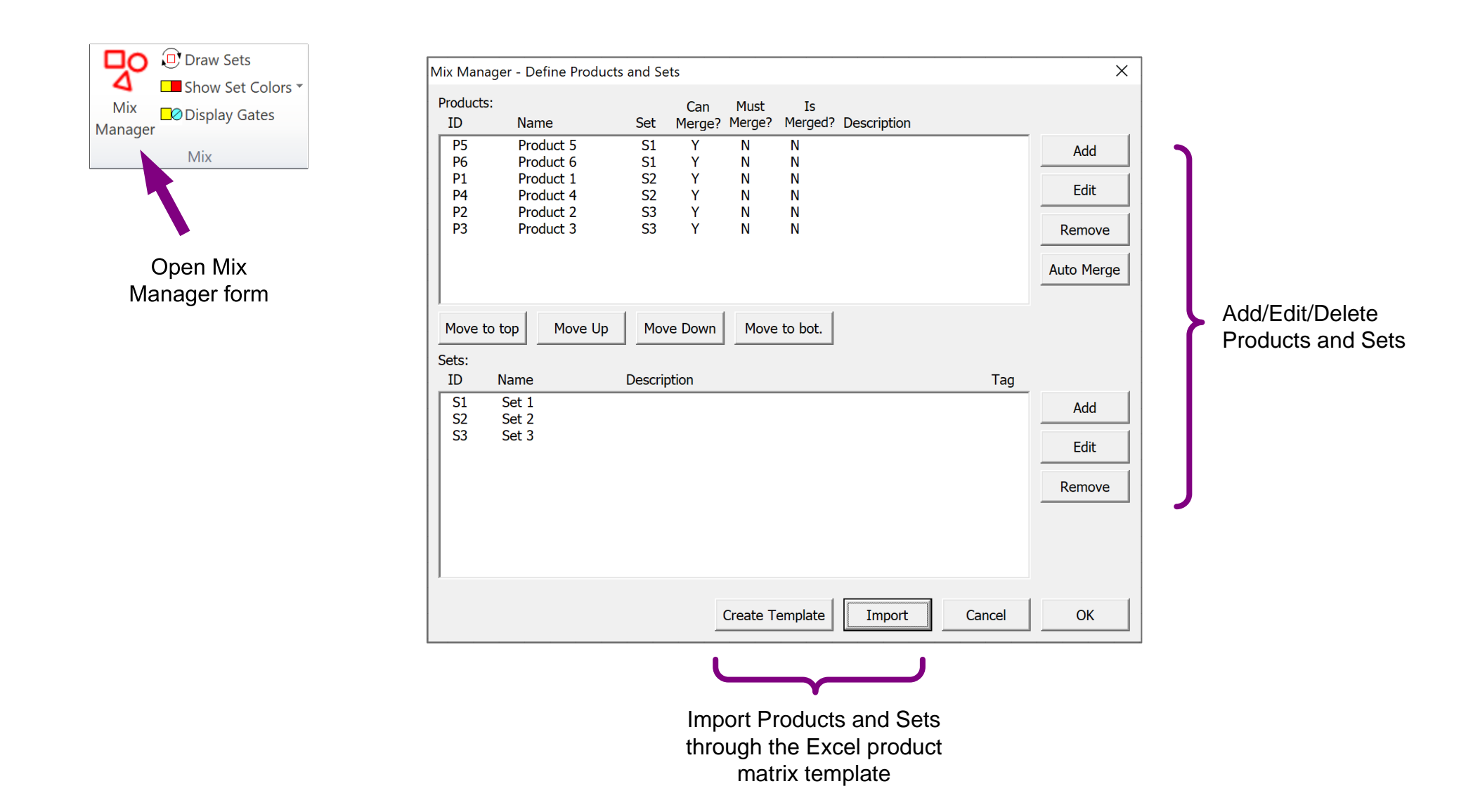

#### What are some of the functions of the Mix Manager Products and Sets dialog? Select ALL that are true.

- □ It shows all the products for the current page
- □ It allows adding/removing Products from Sets
- It shows the customer
- □ It allows importing of P

| ving F | Produc          | ts from Sets                        | i             |                       |               |             |        |                          |  |
|--------|-----------------|-------------------------------------|---------------|-----------------------|---------------|-------------|--------|--------------------------|--|
| r dem  | nand            |                                     |               |                       |               |             |        | $O_{\prime\prime\prime}$ |  |
| Produ  | icts, Se        | ets, and Cer                        | nters from    | n Excel               |               | . (         | se     |                          |  |
|        | Mix Mana        | ger - Define Produc                 | cts and Sets  |                       |               |             |        | ×                        |  |
|        | Products:<br>ID | :<br>Name                           | Ca<br>Set Mer | an Must<br>ge? Merge? | Is<br>Merged? | Description |        |                          |  |
|        | P5              | Product 5                           | S1 Y          | N                     | N             |             |        | Add                      |  |
|        | P1<br>P1        | Product 8<br>Product 1<br>Product 4 | S2 Y          | N                     | N             |             |        | Edit                     |  |
|        | P2              | Product 4<br>Product 2<br>Product 3 | S3 Y          | N                     | N             |             |        | Domovo                   |  |
|        | FJ              | FIGURE 3                            | 55 1          | IN                    | IN            |             |        |                          |  |
|        |                 |                                     |               |                       |               |             |        | Auto Merge               |  |
|        | Move to         | o top Move Up                       | Move Do       | wn                    | e to bot.     |             |        |                          |  |
|        | Sets:<br>ID     | Name                                | Description   |                       |               |             | Tag    |                          |  |
|        | S1<br>S2        | Set 1<br>Set 2                      | •             |                       |               |             |        | Add                      |  |
|        | S3              | Set 3                               |               |                       |               |             |        | Edit                     |  |
|        |                 |                                     |               |                       |               |             |        | Remove                   |  |
|        |                 |                                     |               |                       |               |             |        |                          |  |
|        |                 |                                     |               |                       |               |             |        |                          |  |
|        |                 |                                     |               |                       |               |             |        |                          |  |
|        |                 |                                     |               | Create T              | emplate       | Import      | Cancel | ОК                       |  |

## **The Product Matrix**

eVSM Mix includes a product matrix template (in Excel format) which provides a quick way to enter a large number of products and group them into route Sets. Instructions for using the template are below and also included in the front worksheet of the automatically created Excel file.

When the matrix is imported into Visio, the software will establish the Products and route Sets for the map. It will also draw the process centers below the drawing page and the Set centers to the right of the drawing page.

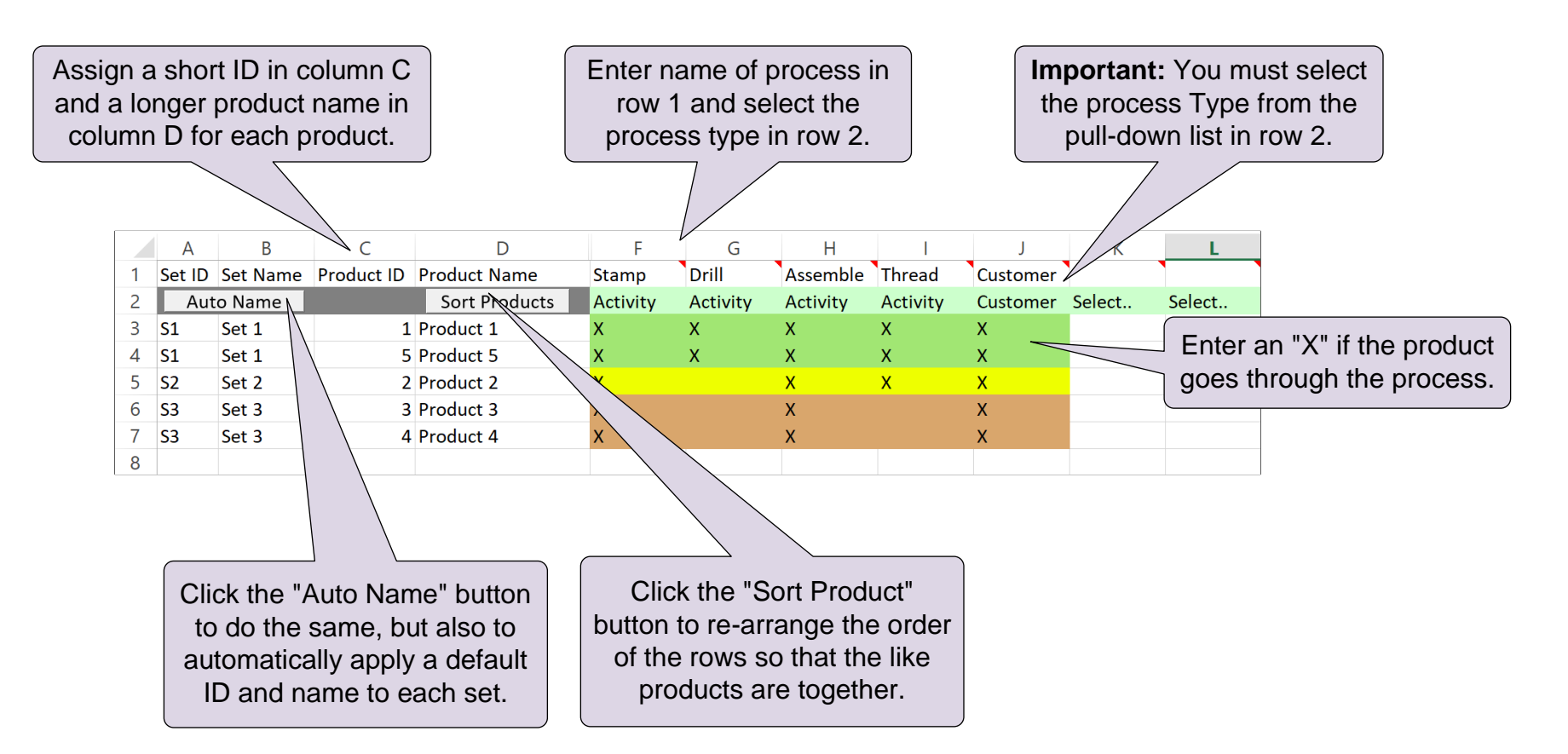

When the matrix is later imported into Visio, the software will establish the Products and route Sets for the map. It will also draw the process centers below the drawing page and the Set centers to the right.

**Note:** The purpose of the product matrix is to enter products, and sort them into route sets. The matrix is intended for one-time use. You can later add additional products (and sets) directly into the Mix Manager, or by importing a second matrix.

#### What are the uses of the eVSM Product Matrix? Select All of the following that are true.

- □ Provides an easy way to input products for the value stream
- □ Imports product specific customer demand to the map
- □ Allow sorting to identify low volume products
- For online course on Groups products together which follow exactly the same route
- □ Automatically draws centers on the map on Import

#### **Steps to create the Product Matrix**

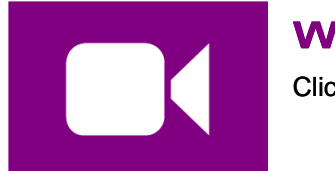

#### Watch the Movie

Click the Video button in the eLeanor panel to start the video

#### **Reference Notes**

- 1 Select the map type with **[** Open
- 2 Initiate the map by dropping the Time Center from the Quick stencil on the page.
- 3 Open the Mix Manager form. Then click "Create Template" to open the product matrix template in Excel.
- 4 Fill out the Excel template (for help, see the "Instructions" worksheet in Excel).
- 5 Sort products into Route Sets and name the Sets.

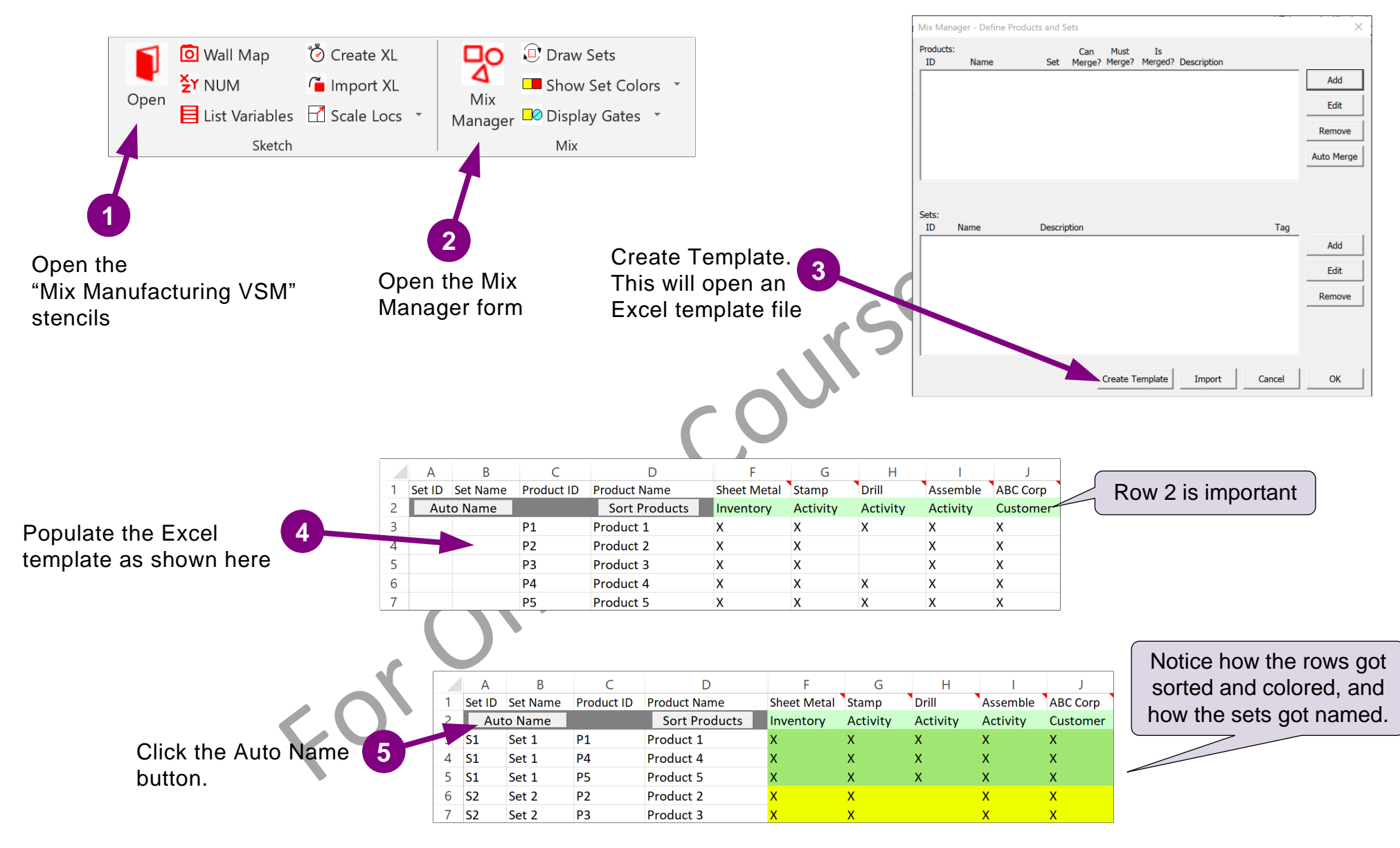

#### Complete all 6 steps on this page and then click Grade It!

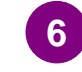

Close the Mix Manager form and click Grade It.

#### Lesson 1 Summary

- You learned: How to declare products for the value stream
  - How to represent process centers in the product matrix
  - How to sort the products into route Sets and name the Sets

#### Summary:

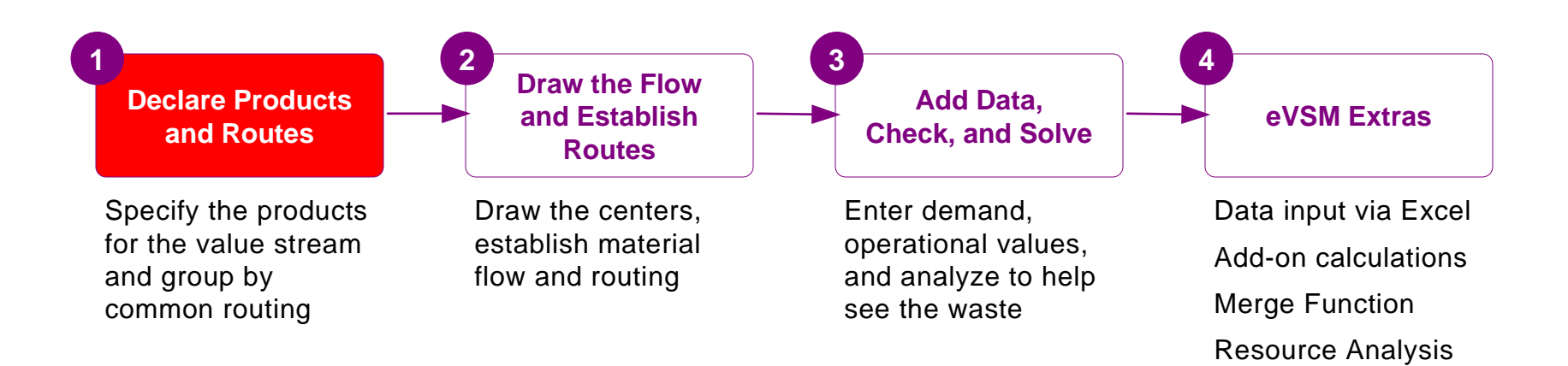

#### What's next:

You will learn how to import the product matrix on to your drawing page, arrange the flow, and establish the routes.

#### **Draw the Flow and Establish Routes**

In the previous (first) lesson of this course, you learnt how to specify the products for the value stream in Excel and how to organize them into Set groups of similar routes.

In this lesson, you will learn to import the product matrix into Visio, draw the flow, and establish the routes.

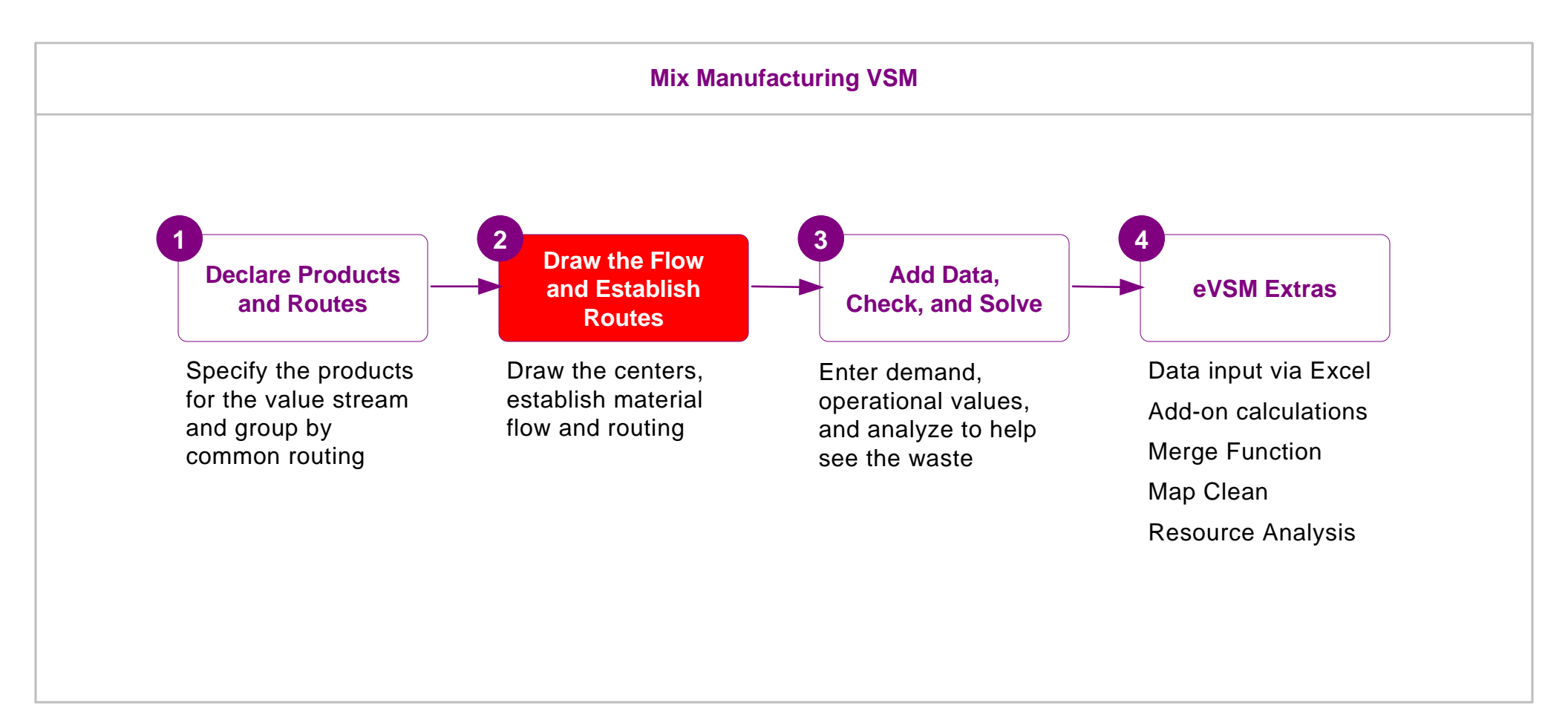

## **Draw the Flow and Establish Routes**

Add

Edit

Remove

Add

Edit

Remove

OK

## **Product Matrix Recap**

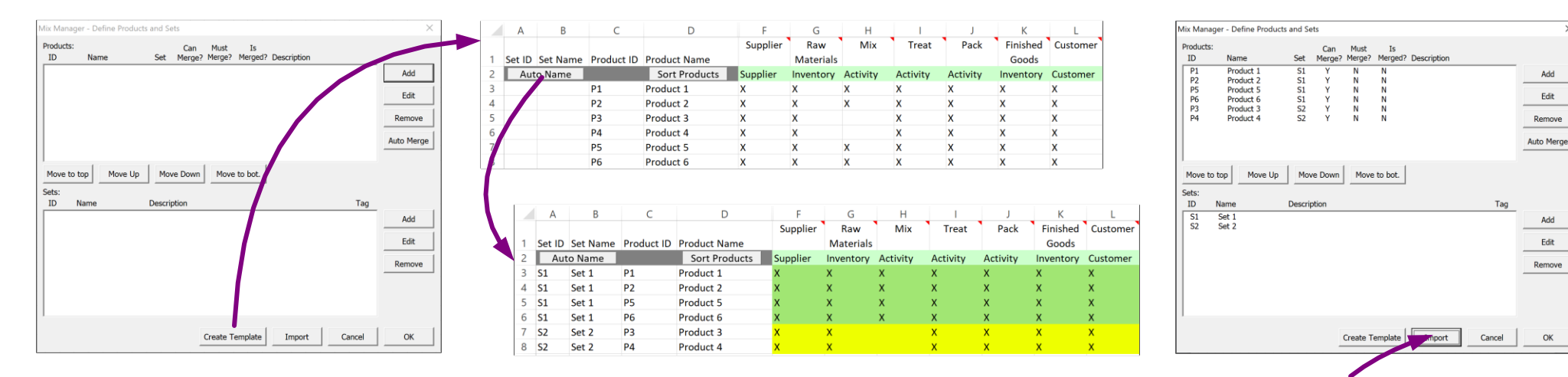

#### **Remember this...**

- eVSM product matrix allows you to declare the products for the value stream and group them into route sets. A route set consists of ٠ all the products which go through exactly the same steps in the value stream.
- Each product can only be in one route set.
- When imported, the product matrix populates the Mix Manager form. It also draws the flow centers (suppliers, inventories, activities, . etc.) below the bottom of the drawing page and the Set centers beyond the right side of the page.
- The product matrix is intended for one time use only. If it is imported more then once, it will create duplicate centers on the map. Any editing required (additional products, removal of products, renaming, re-organization of route sets) should be done in the Mix Manager form.
- Complete routing details cannot be specified in the product matrix. Therefore, eVSM does not import actual route details onto the map. This must be established with Sequence arrows and Set Gates after the centers are in the desired positions on the map.

## **Steps to Draw the Flow and Establish Routes**

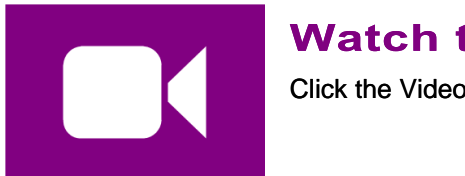

#### Watch the Movie

Click the Video button in the eLeanor panel to start the video

#### **Reference Notes**

- 1. Click "Mix Manager > Import" to import the products/sets from Excel. This will populate the Mix Manager, draw the center at the bottom of the page, and Set centers to the right.
- 2. Arrange centers on the page and add any missing centers from the Quick Mix Mfg stencils.
- 3. Indicate all material flow with *Sequence* arrows.
- 4. Click Display Gates to make the gates visible. By default all gates will be open (square).
- 5. Change the gate status with the "Set Gate Open" command in the right-mouse menu of the color shape indicators (square = open gate, circle = closed gate).
- 6. Click O Display Gates to refresh the Set gates view.

#### **Import the Product Matrix and Draw Sets**

- 1. Initiate the current page for a Mix Manufacturing VSM map then create the product matrix shown here. -
- 2. Sort the products into route sets with "Auto Name" and then **Import** the matrix.
- 3. Move the process centers onto the page in the space below then submit your work with the Grade It ! button in the eLeanor panel.
- If you mess up, click the 🤨 Reset button and start again.

|                                           | A                                                                                                    | В           | С          | D             | F        | G        | Н        |          | J         | K        |                |
|-------------------------------------------|----------------------------------------------------------------------------------------------------|-------------|------------|---------------|----------|----------|----------|----------|-----------|----------|----------------|
| ct Matrix and Draw Sets                   | 1 Set                                                                                                    | ID Set Name | Product ID | Product Name  | Supplier | Stamp    | Drill    | Assemble | FG        | ABC Corp |                |
|                                           | 2 4                                                                                                    | Auto Name   |            | Sort Products | Supplier | Activity | Activity | Activity | Inventory | Customer |                |
|                                           | 3                                                                                                    |             | P1         | Product 1     | X        | X        | x        | X        | X         | Х        |                |
| page for a Mix Manufacturing VSM map      | 4                                                                                                    |             | P2         | Product 2     | Х        | Х        | Х        | Х        | Х         | Х        |                |
| oduct matrix shown here.                  | 5                                                                                                    |             | P3         | Product 3     | Х        | Х        |          | Х        | х         | Х        |                |
|                                           | Ad Draw Sets<br>Aix Manufacturing VSM map<br>shown here.<br>Is with "Auto Name" and then<br>to the page in the space below<br>Grade it! button and start again.<br>A B B C D F G H I J K ABC Corp.<br>Auto Name" Controducts Suppler Activity Activity Activity Investor Customer<br>Cardo it! button and start again.<br>A B B C D F G H I J K X X X X X X X X X X X X X X X X X X                                                                                                    |             |            |               |          |          |          |          |           |          |                |
| into route sets with "Auto Name" and then | rets with "Auto Name" and then       7       P5       Product 5       X       X |             |            |               |          |          |          |          |           |          |                |
|                                           |                                                                                                    |             |            |               |          |          |          |          |           |          | rp<br>er<br>er |
|                                           | A                                                                                                    | В           | С          | D             | F        | G        | Н        | <u> </u> | J         | К        |                |
| centers onto the name in the snace below  | 1 Set                                                                                                    | D Set Name  | Product ID | Product Name  | Supplier | Stamp    | Drill    | Assemble | FG        | ABC Corp | p<br>er        |
| benders entre and page in the space below | 2 4                                                                                                    | uto Name    |            | Sort Products | Supplier | Activity | Activity | Activity | Inventory | Customer | r              |
| vork with the Grade It! button in the     | 3 <b>S1</b>                                                                                                    | Set 1       | P1         | Product 1     | Х        | Х        | Х        | Х        | Х         | Х        |                |
|                                           | 4 S1                                                                                                    | Set 1       | P2         | Product 2     | Х        | Х        | Х        | Х        | Х         | Х        | p<br>p<br>er   |
|                                           | 5 <b>S1</b>                                                                                                    | Set 1       | P5         | Product 5     | Х        | Х        | Х        | Х        | Х         | Х        |                |
| the <b>O</b> Reset button and start again | 6 S2                                                                                                    | Set 2       | P3         | Product 3     | X        | Х        |          | Х        | Х         | Х        |                |
| the Participation and start again.        | OReset button and start again.oS2Set 2P3Product 3XXXXXX7S2Set 2P4Product 4XXXXXX                                                                                                    |             |            |               |          |          |          |          |           |          |                |
| For                                       | C                                                                                                    |             | <b>)</b>   |               |          |          |          |          |           |          |                |

## **Icon Color Codes in Quick Stencils**

The Quick stencils on the left contain macro shapes with pre-built variable names, units, equations, and default values. The icon color coding works as shown here.

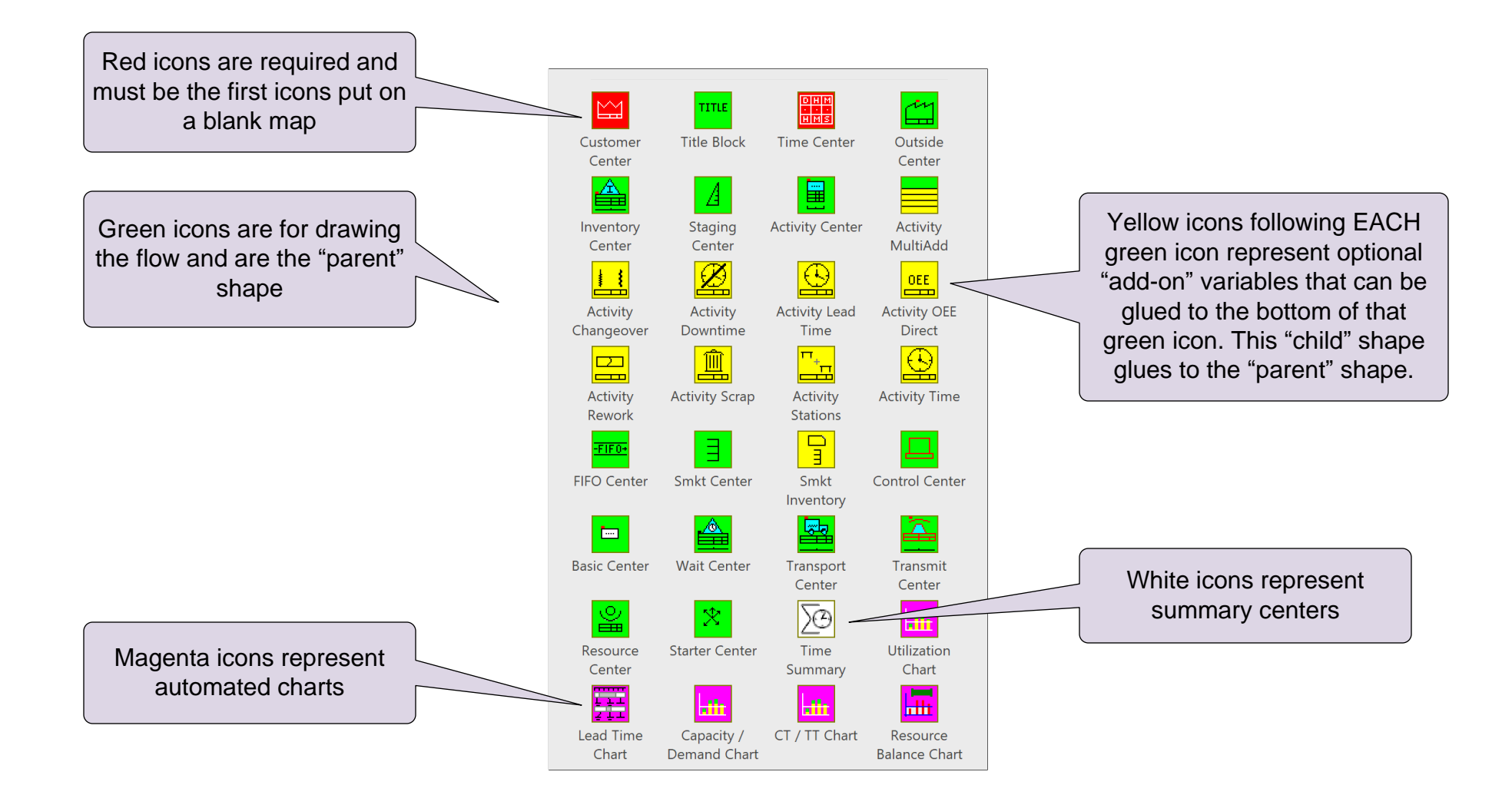

## How are the eVSM Base Stencils Organized?

The eVSM Base Stencils are on the right of the screen and contain individual eVSM drawing shapes. The Quick Stencils on the left of the screen are actually macro combinations of base shapes.

Base stencils have blue and white icons. The blue icons are actually FAMILIES of shapes. To access members of the family, you:

- Drag out the icon
- Right-click the shape on the page
- Use "Change Shape" to select a different member

There are also right-click options to change the framing around the shape.

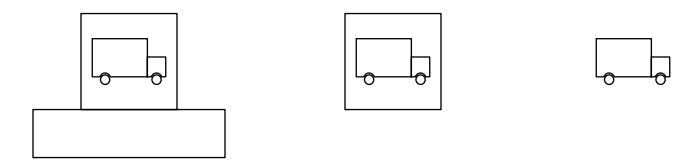

Base stencils are organized by categories like eVSM Arrows, eVSM Data, etc.

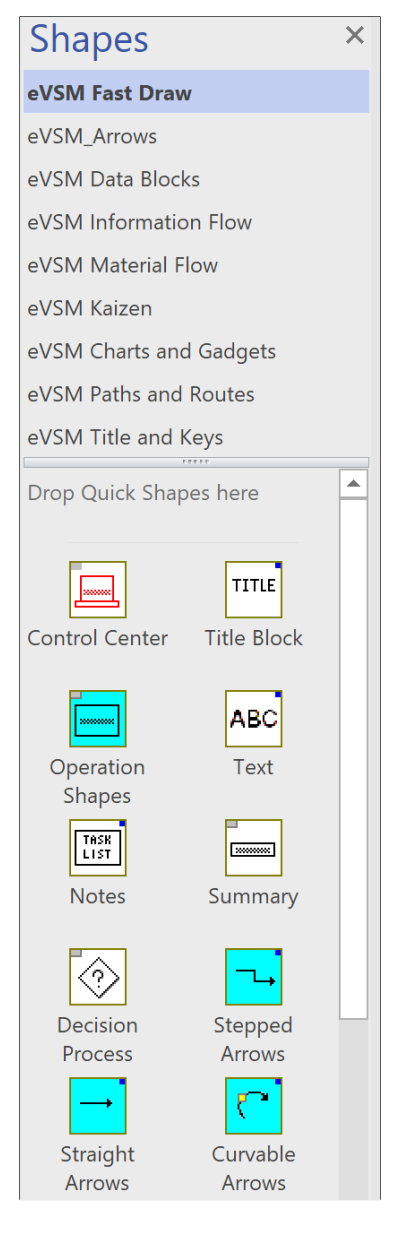

## **Arrows on Value Stream Maps**

You remember that the arrows between the VSM shapes have specific meaning on a map. For example, push arrow, information arrow, etc. You review the different arrow types before you add the arrows to the captured model.

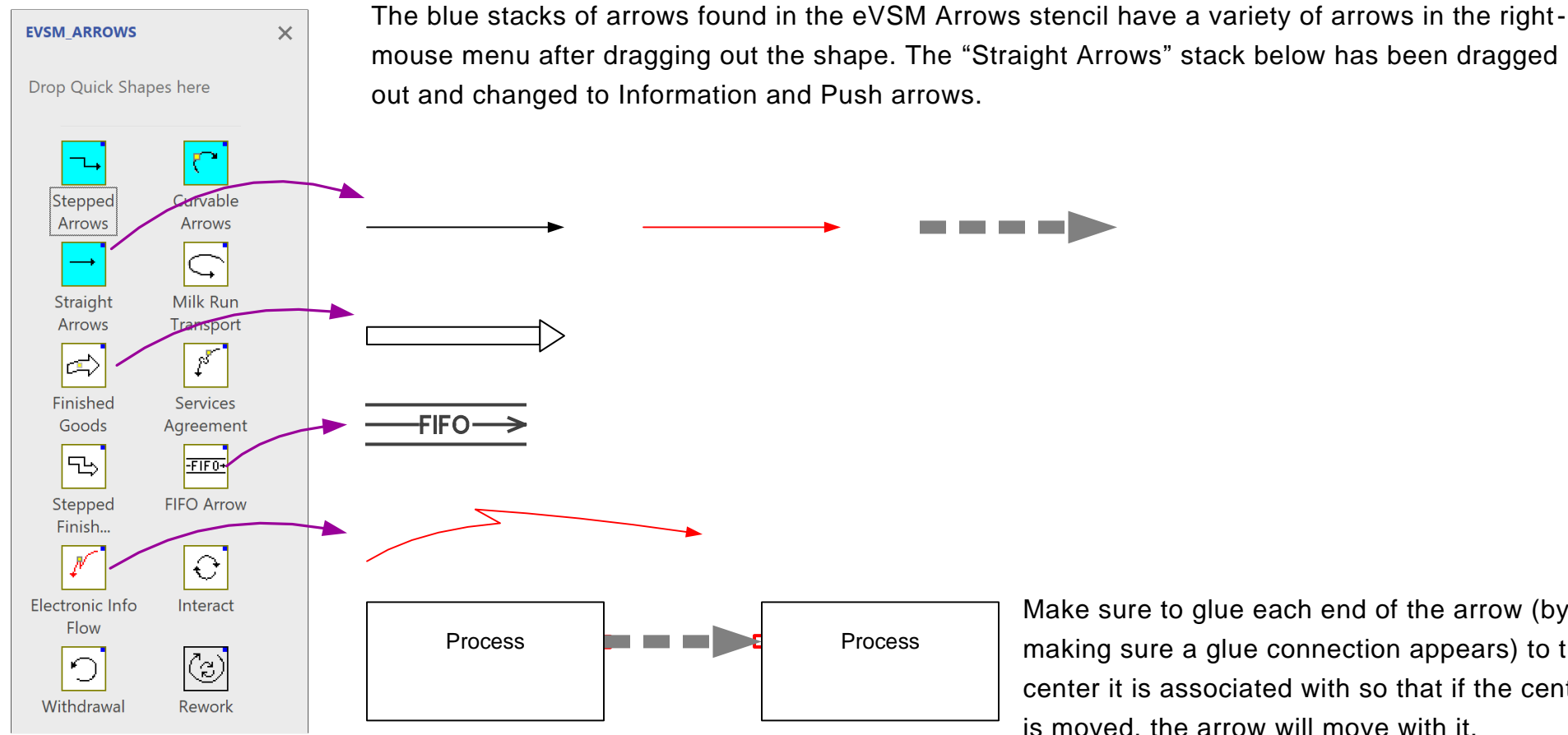

Make sure to glue each end of the arrow (by making sure a glue connection appears) to the center it is associated with so that if the center is moved, the arrow will move with it.

#### **Sequence and Pipe Arrows**

These are not included in the above stencil. Sequence arrows are used to indicate material flow and are automatically generated through buttons in the toolbar. Similarly, Pipe arrows are used to transfer other data (cost, resources, time) and are also automatically created with buttons in the toolbar.

#### Arrange the centers as shown in the blue thumbnail image.

A product matrix was just imported to this page. This added new centers below the bottom of this page.

Arrange the centers as laid out in the thumbnail. Any missing centers can be added from the Quick Mix Mfg stencil. The arrows are available in the eVSM Arrows stencil on the right.

No need to enter any data or sequence arrows.

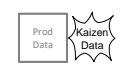

| centers as shown in the blue<br>age.<br>Is just imported to this page. This added new<br>ottom of this page.                                                   | Supplier     Image: Control of the sec in the sec in the sec i |
|----------------------------------------------------------------------------------------------------|----------------------------------------------------------------------------------------------------|
| as laid out in the thumbnail. Any missing<br>ed from the Quick Mix Mfg stencil. The arrows<br>eVSM Arrows stencil on the right.<br>by data or sequence arrows. | Image: stamp     Image: stamp     I                                                                                                    |
|                                                                                                    | Auto Day Auto Sec Auto Sec Auto Sec                                                                                                    |
| <pre>contine</pre>                                                                                                    |                                                                                                    |

2 3 A0190 1 A0200 A0220 4 A0210 10230 23 Drill Assemble Thread Stamp

## Specifying material flow sequence on the map

The need to specify material flow sequence using eVSM's Sequence arrows is mandatory. Sequence arrows are used to:

- 1. Calculate demand at any point working back from customer demand
- 2. Establish unique product routings
- 3. Label activities from upstream to downstream (useful for charting)

### How do you specify material flow sequence ?

Lets say material is moving from stations A to B to C (diagram below). Some material is also moving directly from A directly to C. We would specify the sequence as shown by the green sequence arrows in the diagram. Note that arrows are directional.

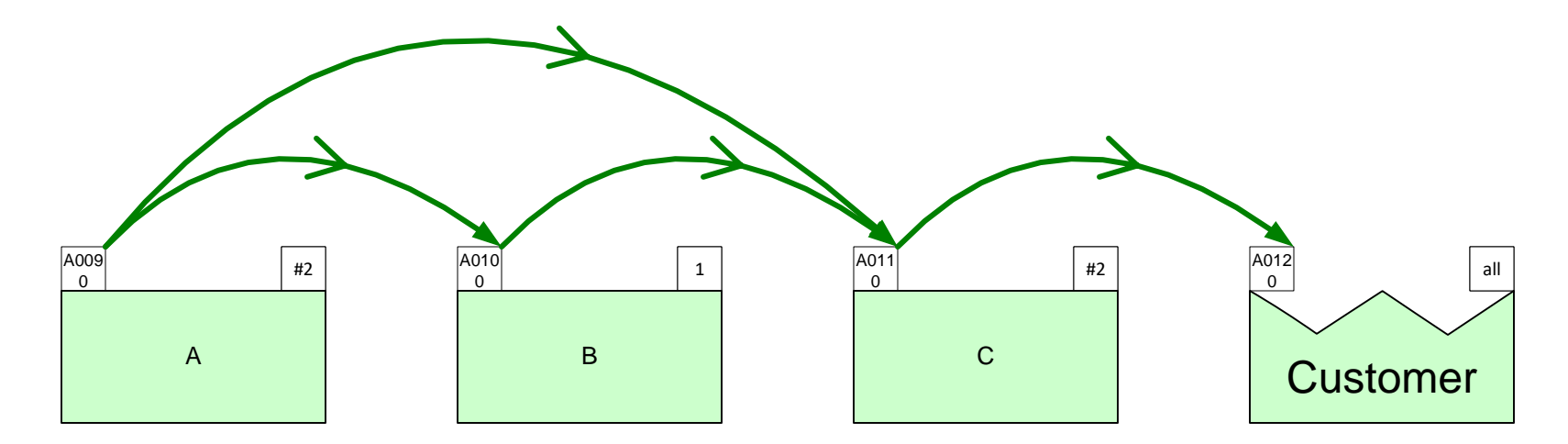

#### How do you create the sequence arrows ?

Pick two or more stations in the correct sequence (holding down the shift key). Then click the "Sequence" button in the eVSM toolbar —

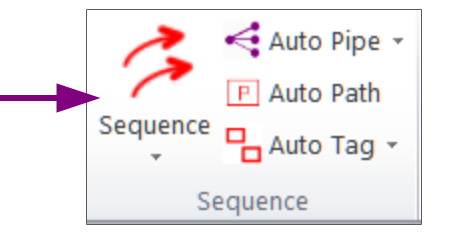

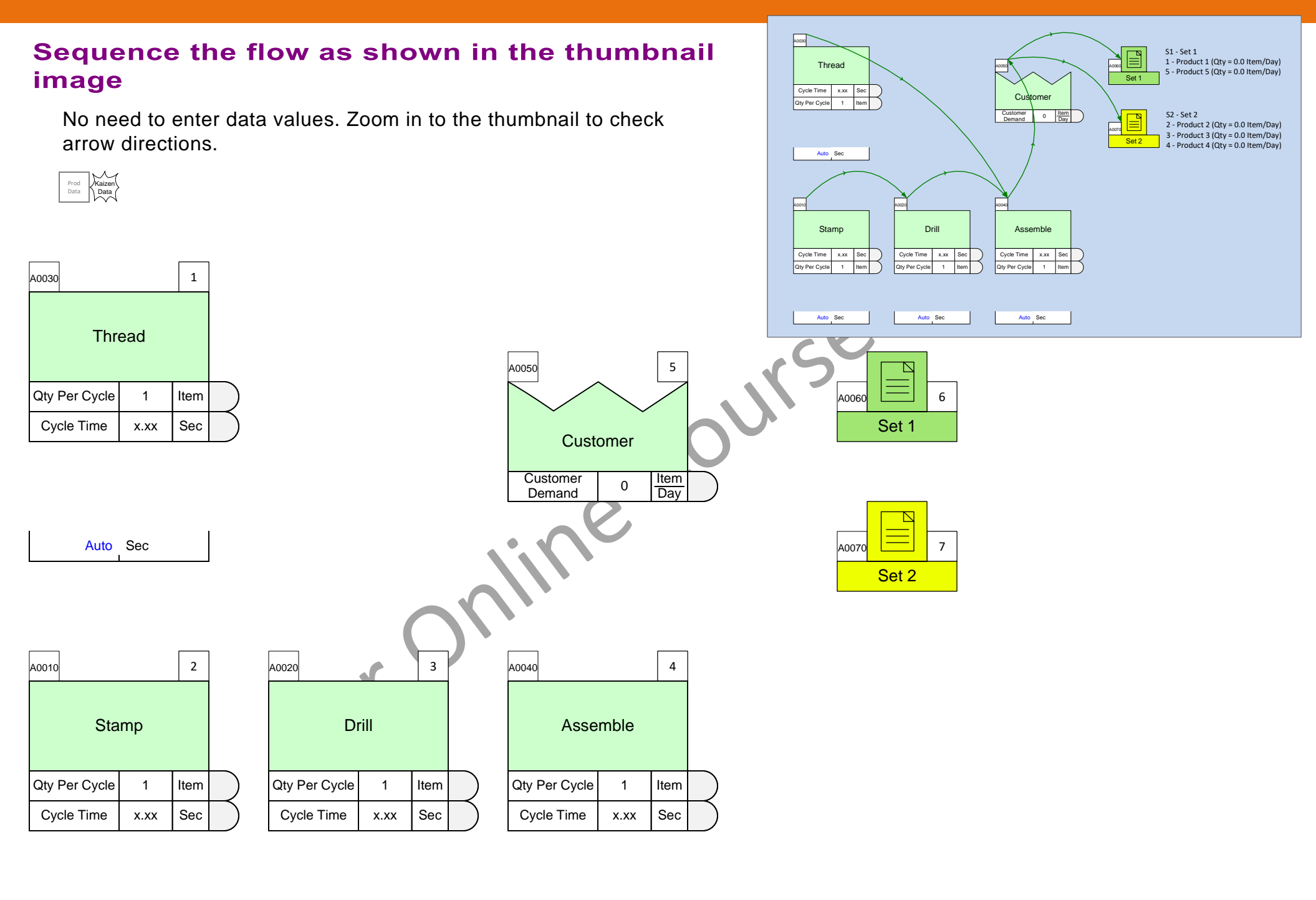

Aut 25Sec

Auto Sec

Auto Sec

#### Add Sequence arrows to show all three sequences

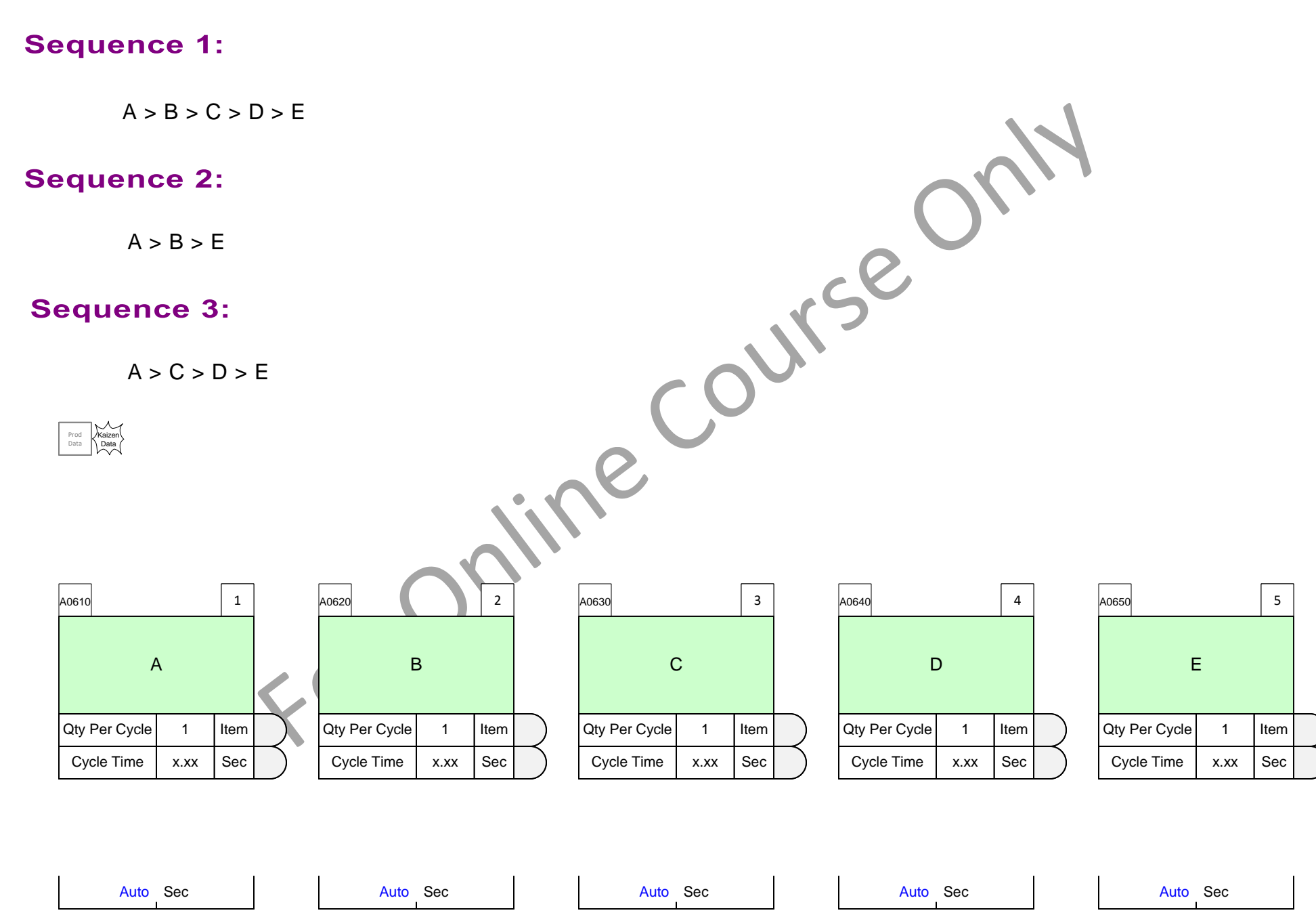

## **Using Set gates to establish Set Routes**

A simple visual way to establish routes

- 1. Make sure sequence arrows are created to support each of the routes.
- Click the Oisplay Gates button in the eVSM toolbar to show the gates (small squares and circles) on the sequence arrows. These Set Gates can be closed/opened with a right-mouse menu "Set Gate Open" command on gate indicators. Round indicators a represent a closed gates. Square indicators represent open gate. The indicator color matches the Product Set centers.
- 3. Once you have adjusted the status of the gates, use the Show Set Colors button to clearly show which product set goes through which sequence arrow.

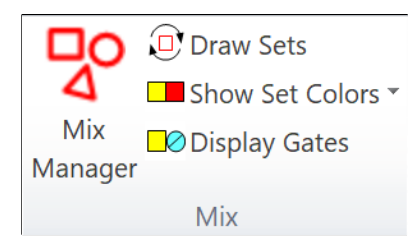

Mix section of eVSM Toolbar

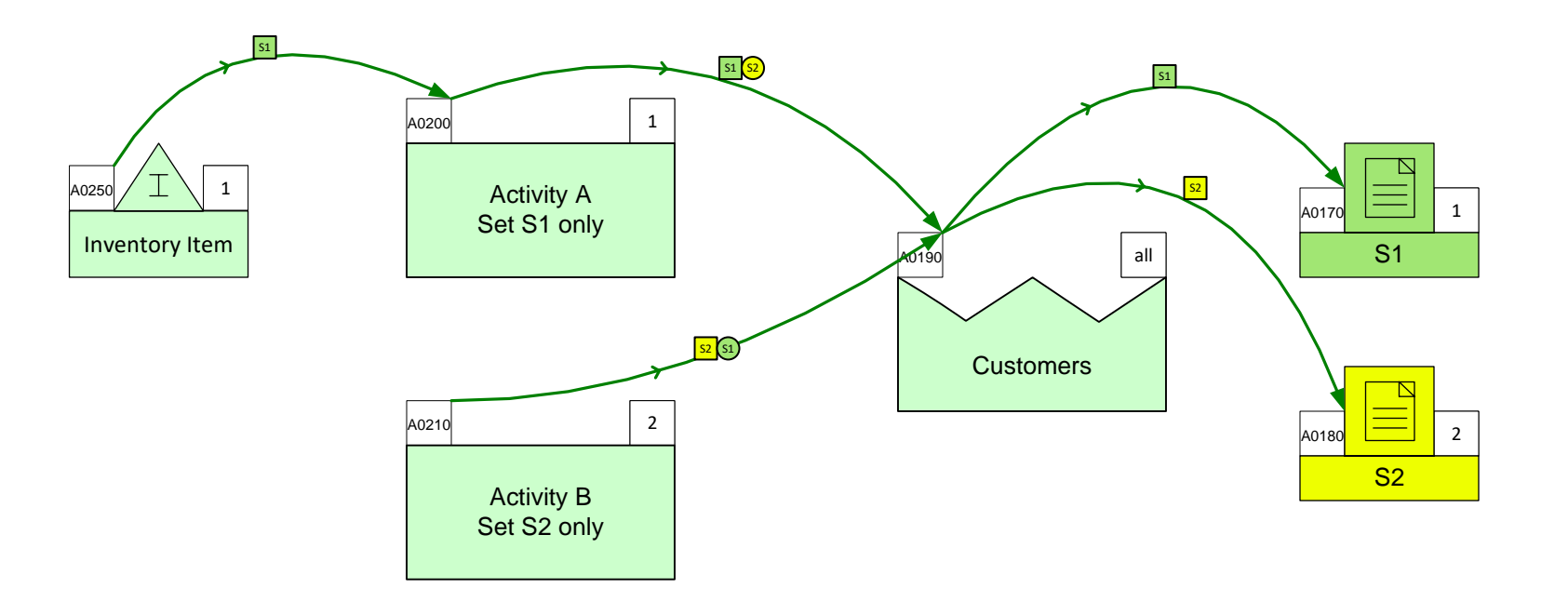

#### Note:

The gate status rolls to all upstream arrows and activities. In the above example S2 is closed after Activity A so it does not show upstream between the inventory and Activity A.

### **Routing Example Problem 1**

Products in set S1 need rubber feet. Products in set S2 do not.

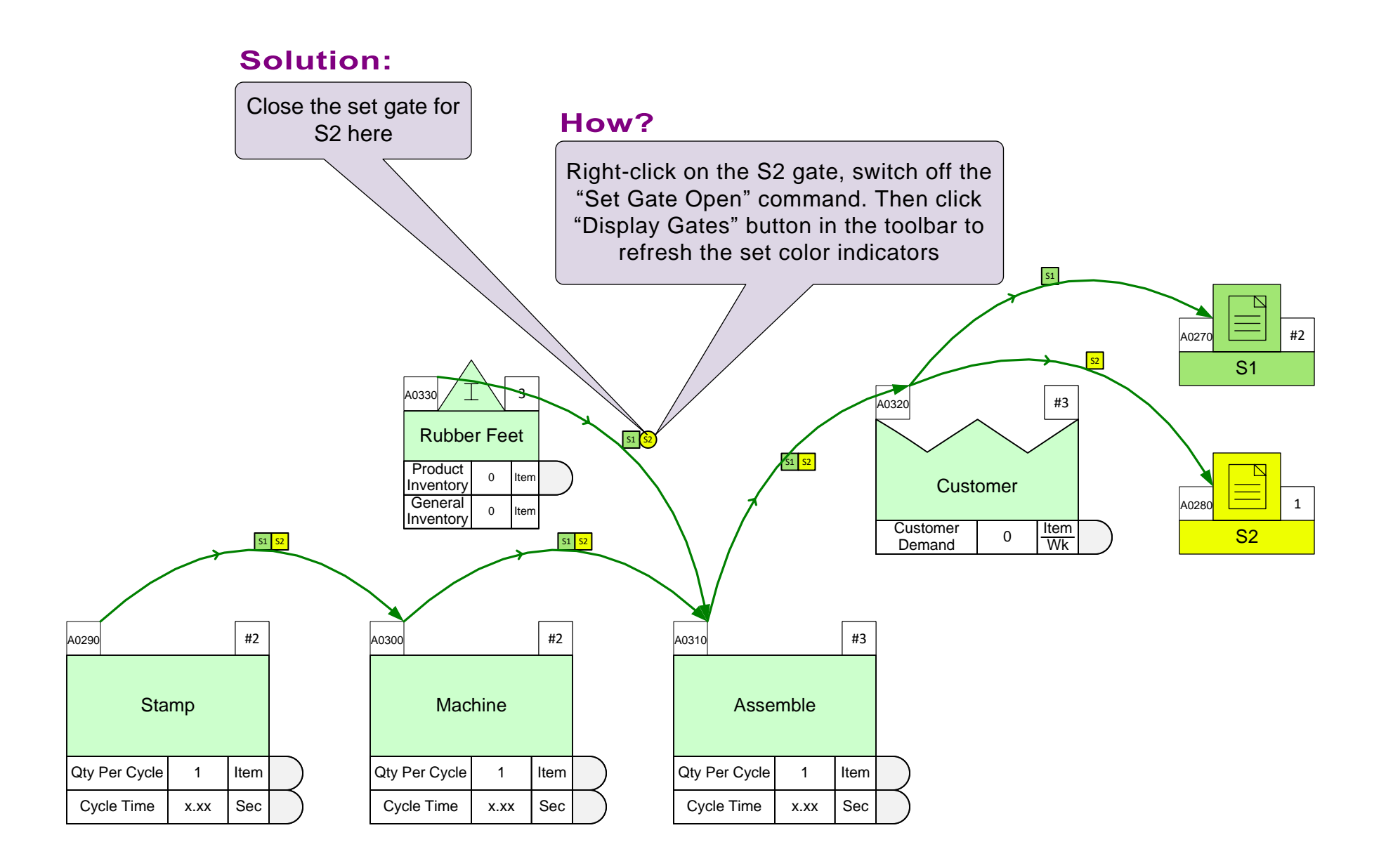

Prod Data

## **Routing Example 2**

S1 requires machining, S2 does not.

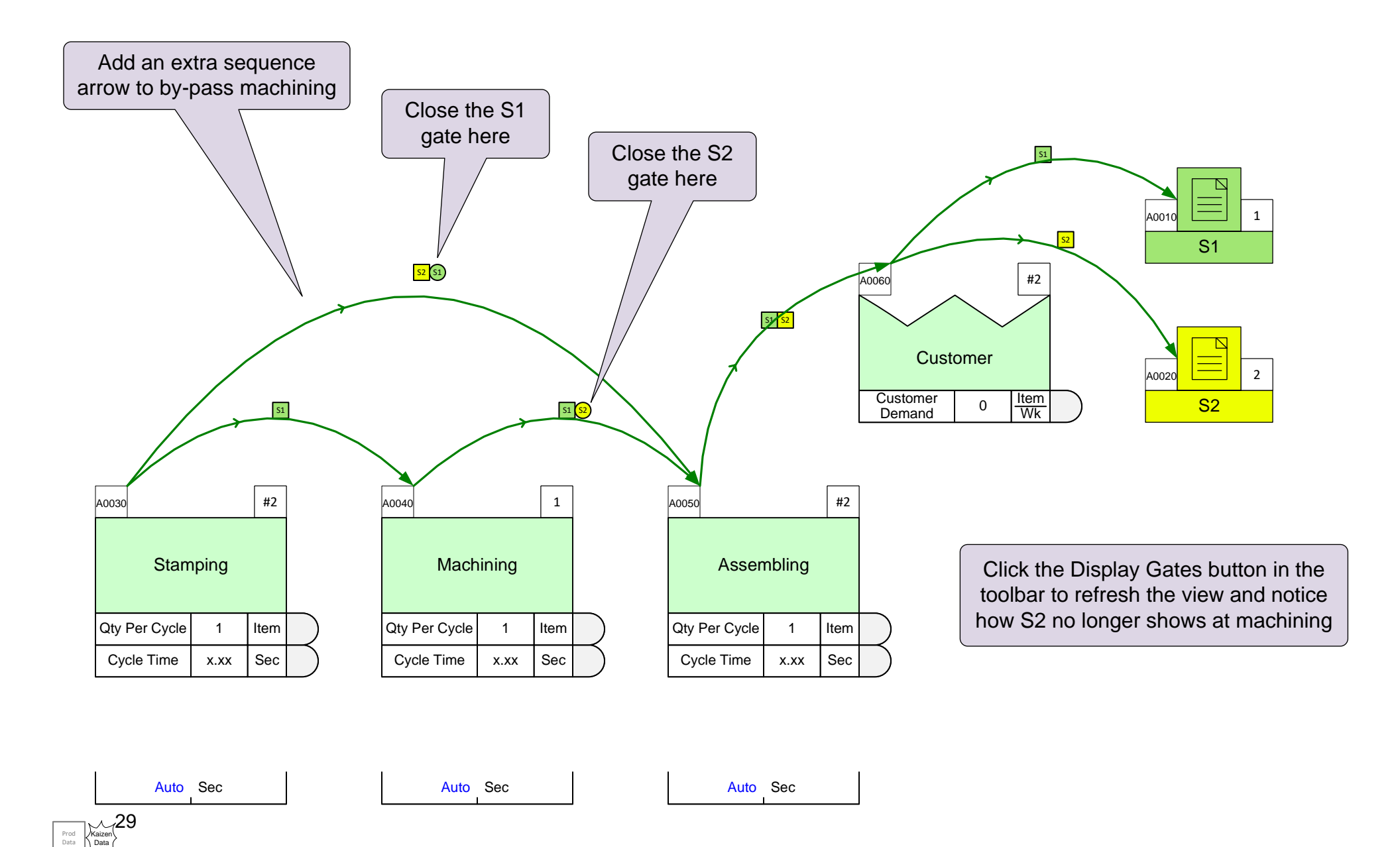

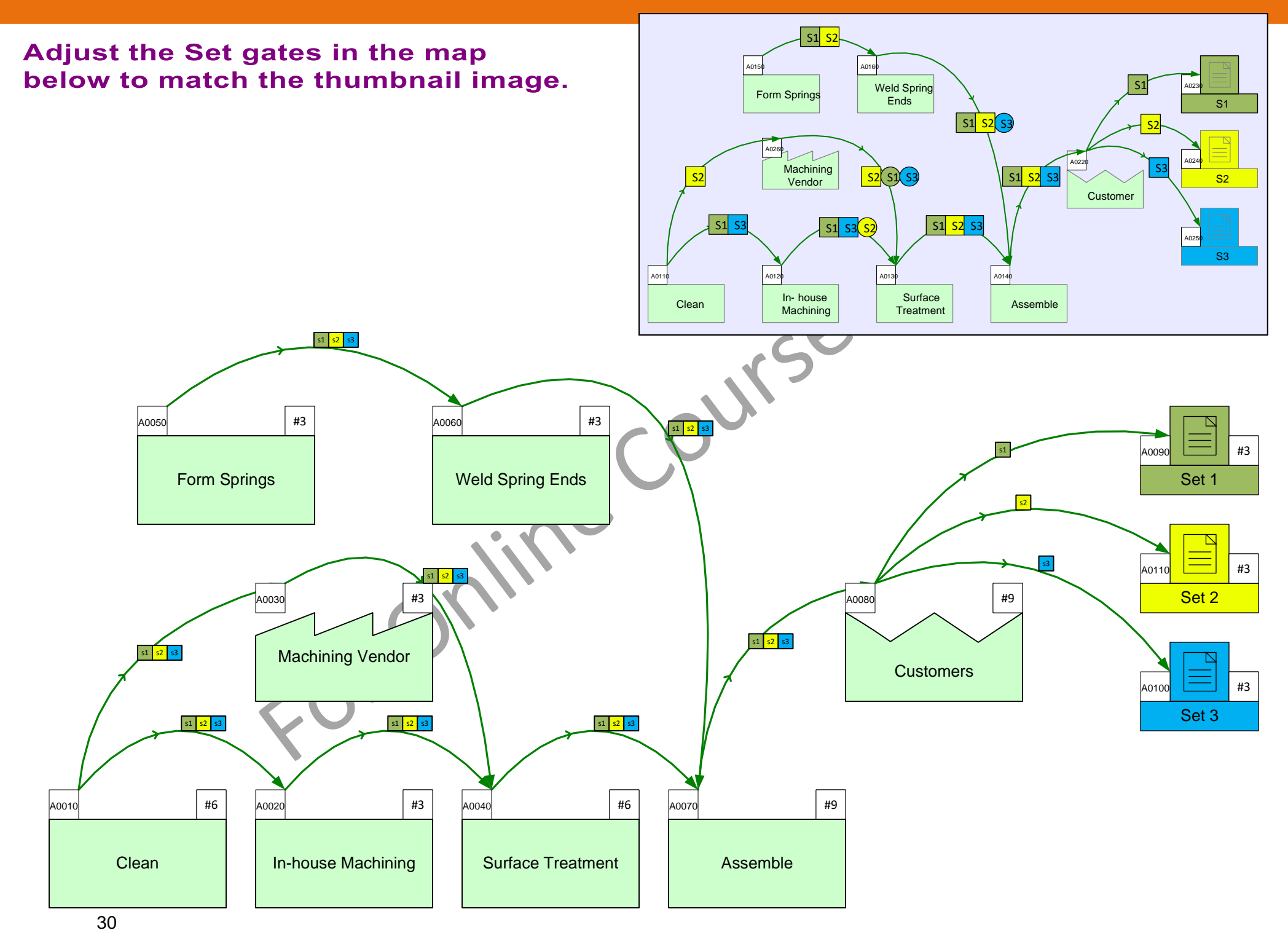

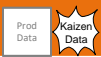

## Adjust the Set Gates to meet the following requirement

S1 will be machined in-house, while S2 has to go through the machining vendor

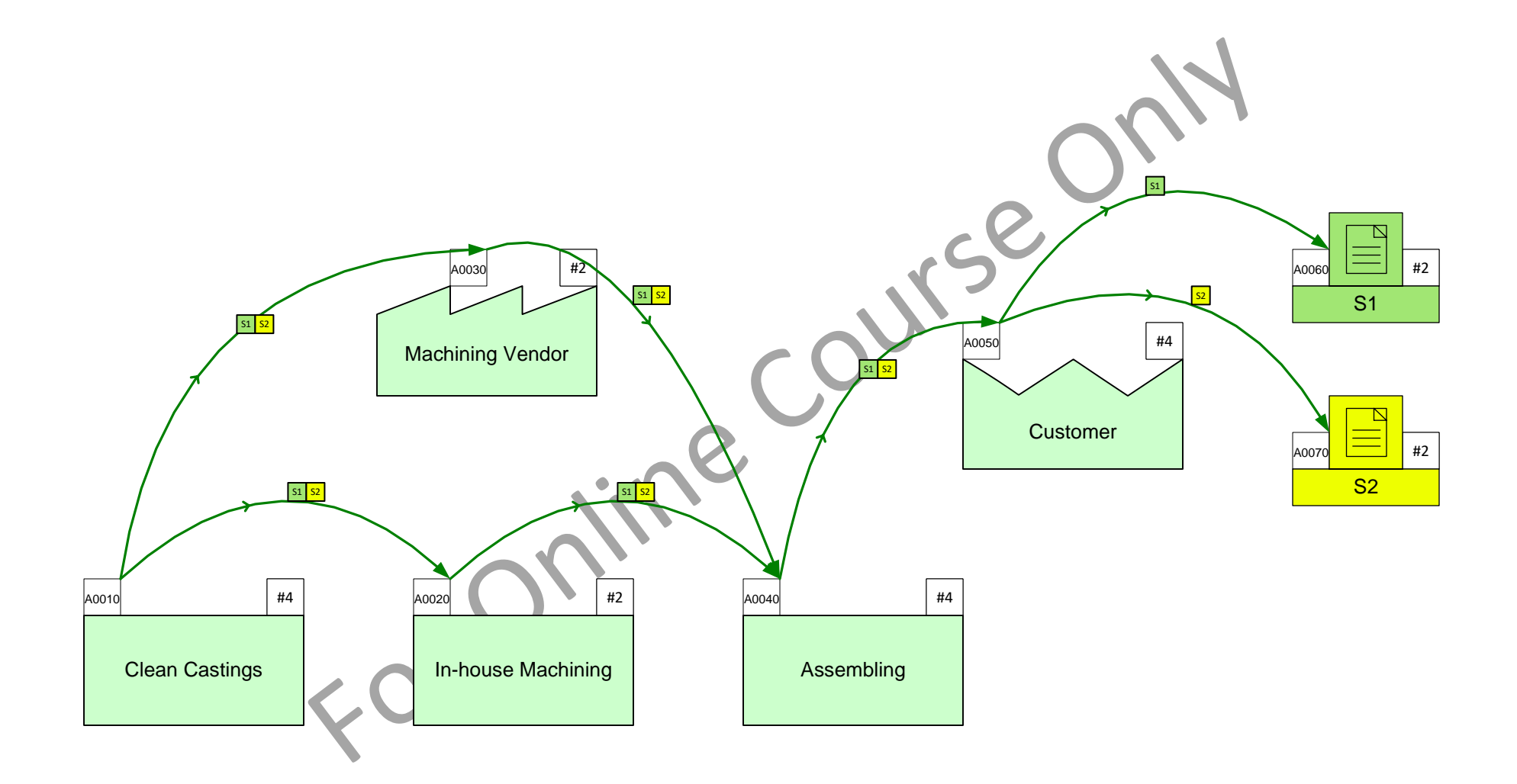

|       |       | Year | Wk | Wk  |
|-------|-------|------|----|-----|
| Jnits | Jnits | 52   | 40 | 5   |
|       |       | Wk   | Hr | day |

#### Lesson 2 Summary

#### You learned:

- How to import products, route sets, and centers from an Excel template
- How to represent material flow with Sequence arrows
- How to establish routes on the map with Set Gates

#### Summary:

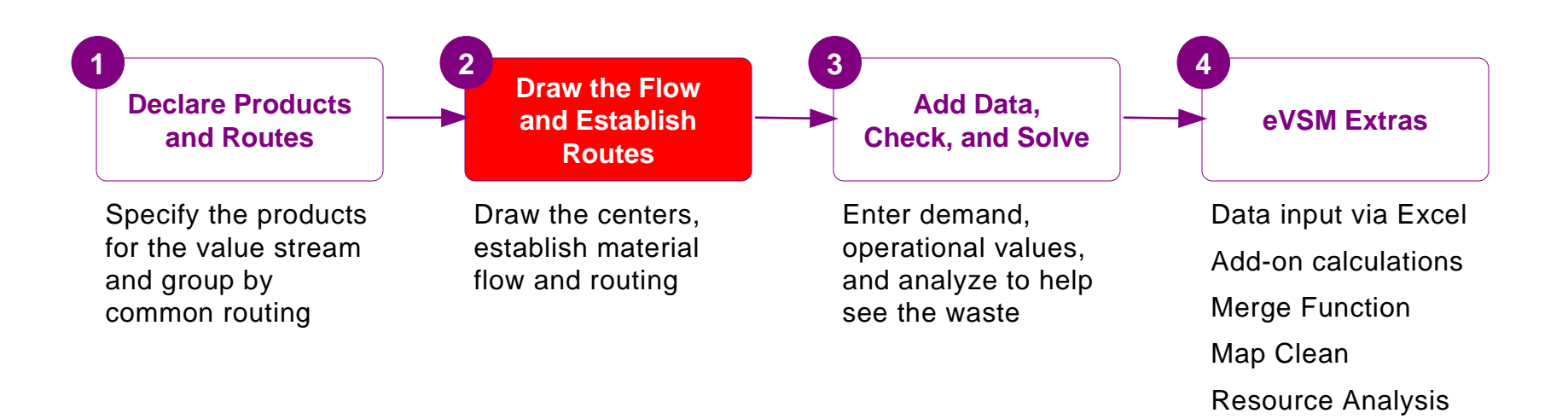

#### What's next:

You will see how to enter demand and operational data on the map, and how to set up the map for automatic calculations.

### Add Data and Solve

In the previous lessons you learnt how to declare products in Excel, how to import these into Visio, draw the flow, and set up the routes.

In this lesson, you will learn to enter data, check the map, and then solve to perform the automated calculations.

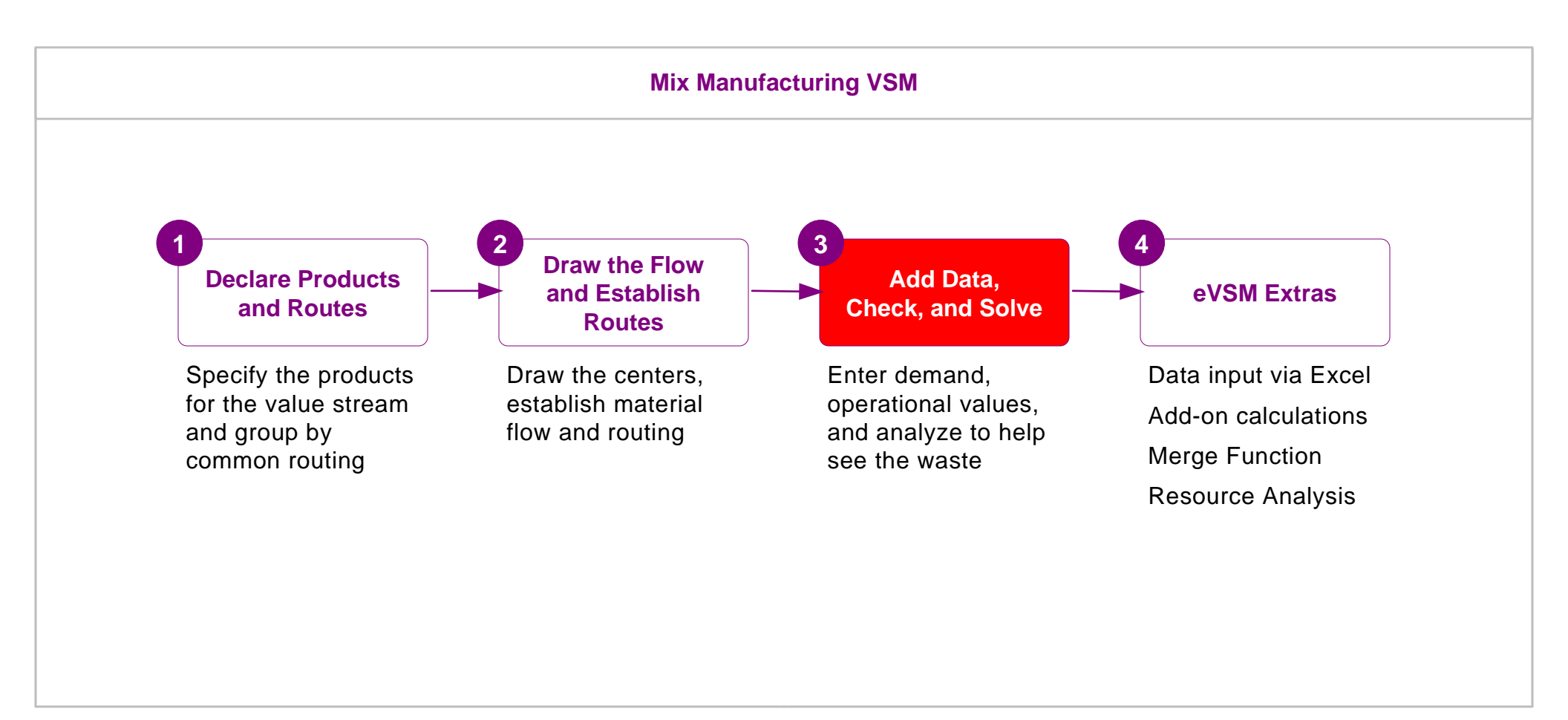

## Add Data and Solve

## Working with Data on a Map

- Map data is stored in special data shapes. These data shapes consist of a name, value, and unit.
- To change any field, double-click and then follow the on-screen instructions.
- To move or delete a data shape, you must click on the value field.
- Data shapes contain data for the centers (inventory, activity, customer, etc.) they are glued to.
- The Views (accessed with the Views button) provides a way to hide/show data shapes associated with each center.
- All data shapes, including hidden ones, can be accessed through the 🗧 List Variables button.
- eVSM comes with a long list of variable names and units. New names and units can be added through "Name and Unit Manager" form which is accessed with the XI NUM button.

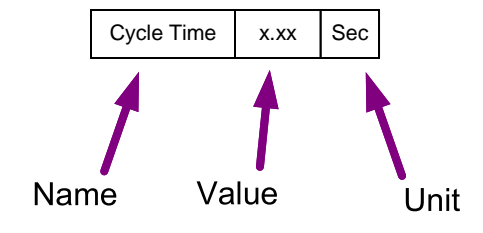

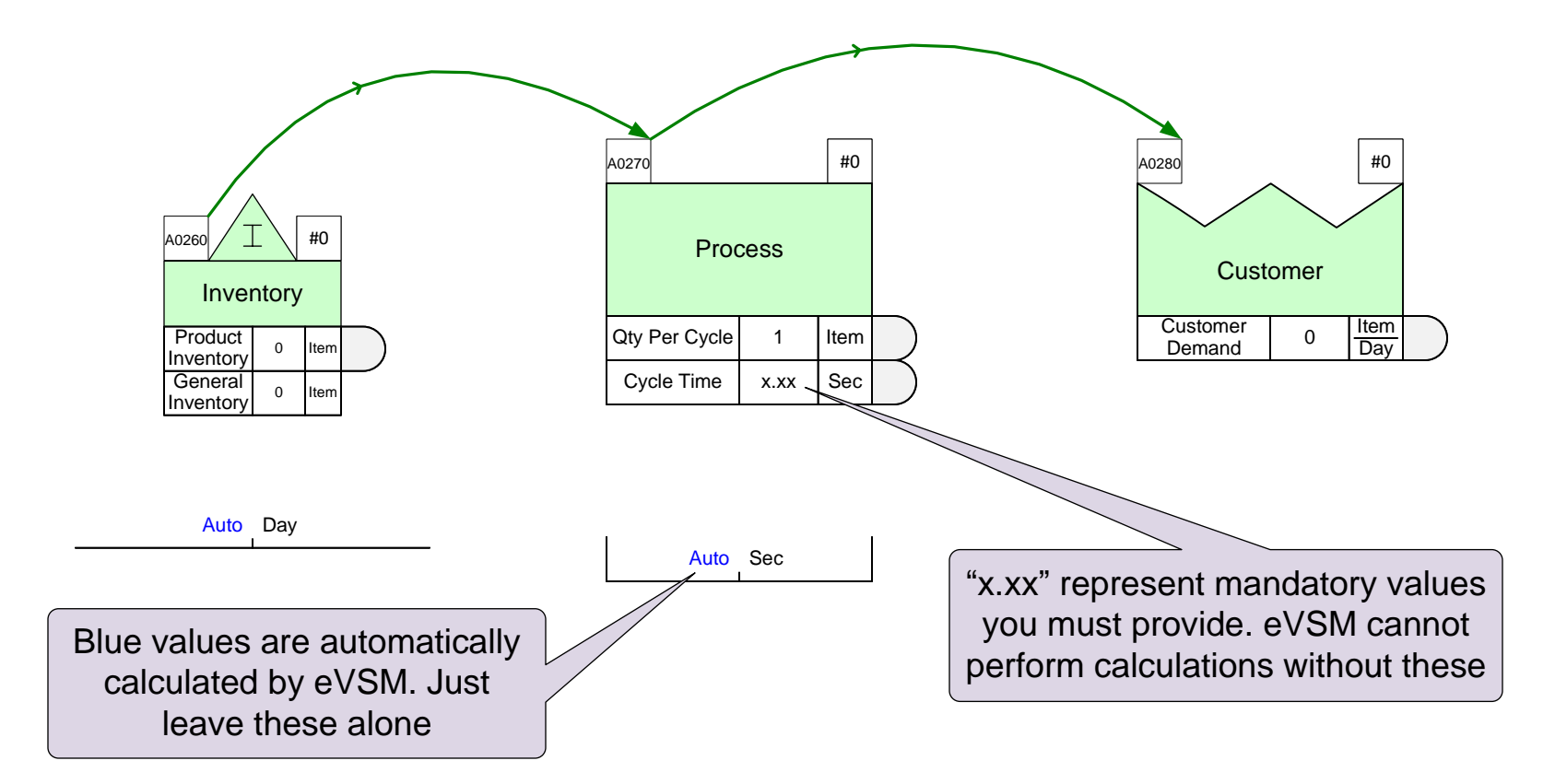

## **Entering Variable Values for Products**

A "products tab" attached to the right side of a data shape means the variable can have product specific values.

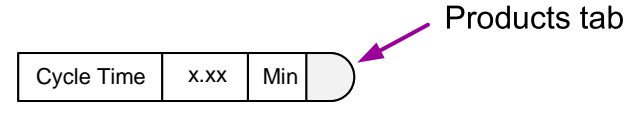

Double-click the products tab to open the product specific values dialog.

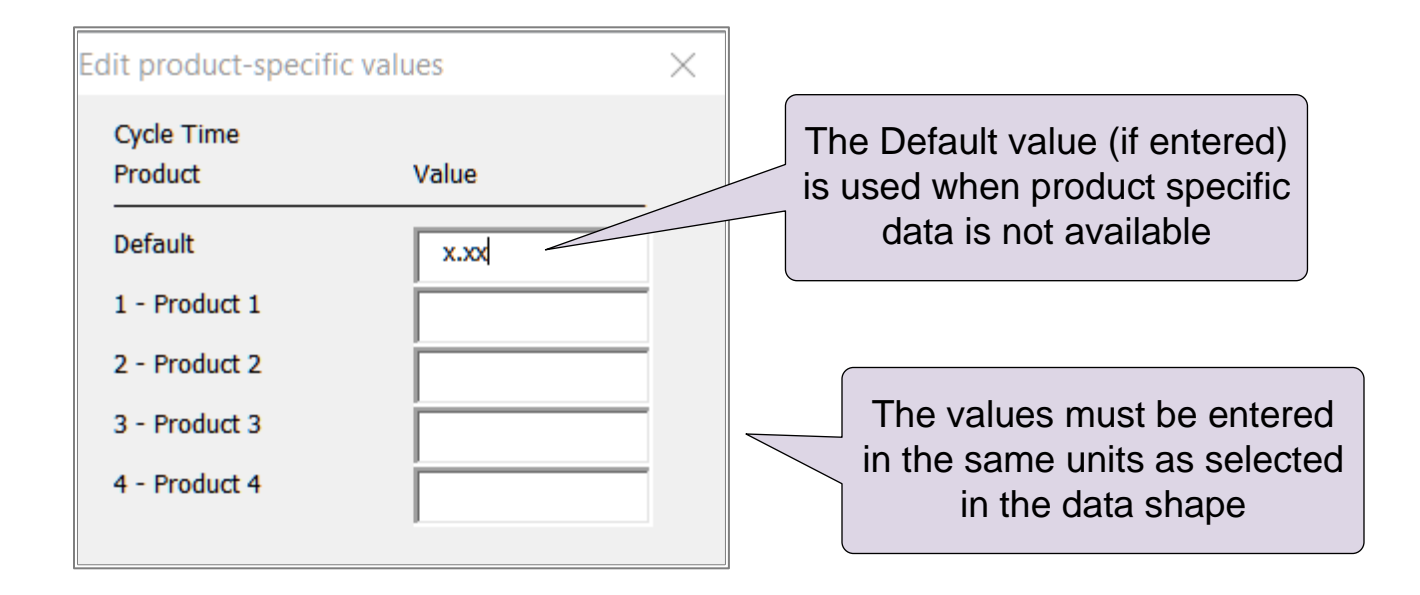

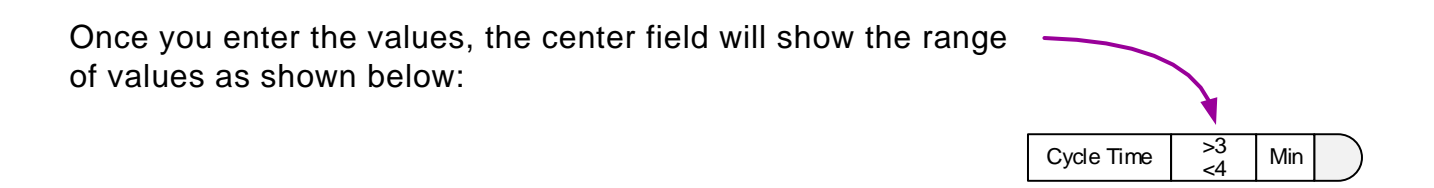

## **Entering in Customer Demand Values and demand propagation**

The Customer Demand variable at the customer center allows input of demand for each product. These demands flow upstream and can be affected by losses such as scrap along the way.

If demand has to split into multiple paths as it flows upstream, a "Path Demand %" variable is available on all the sequence arrows to control the percentage flowing through each arrow.

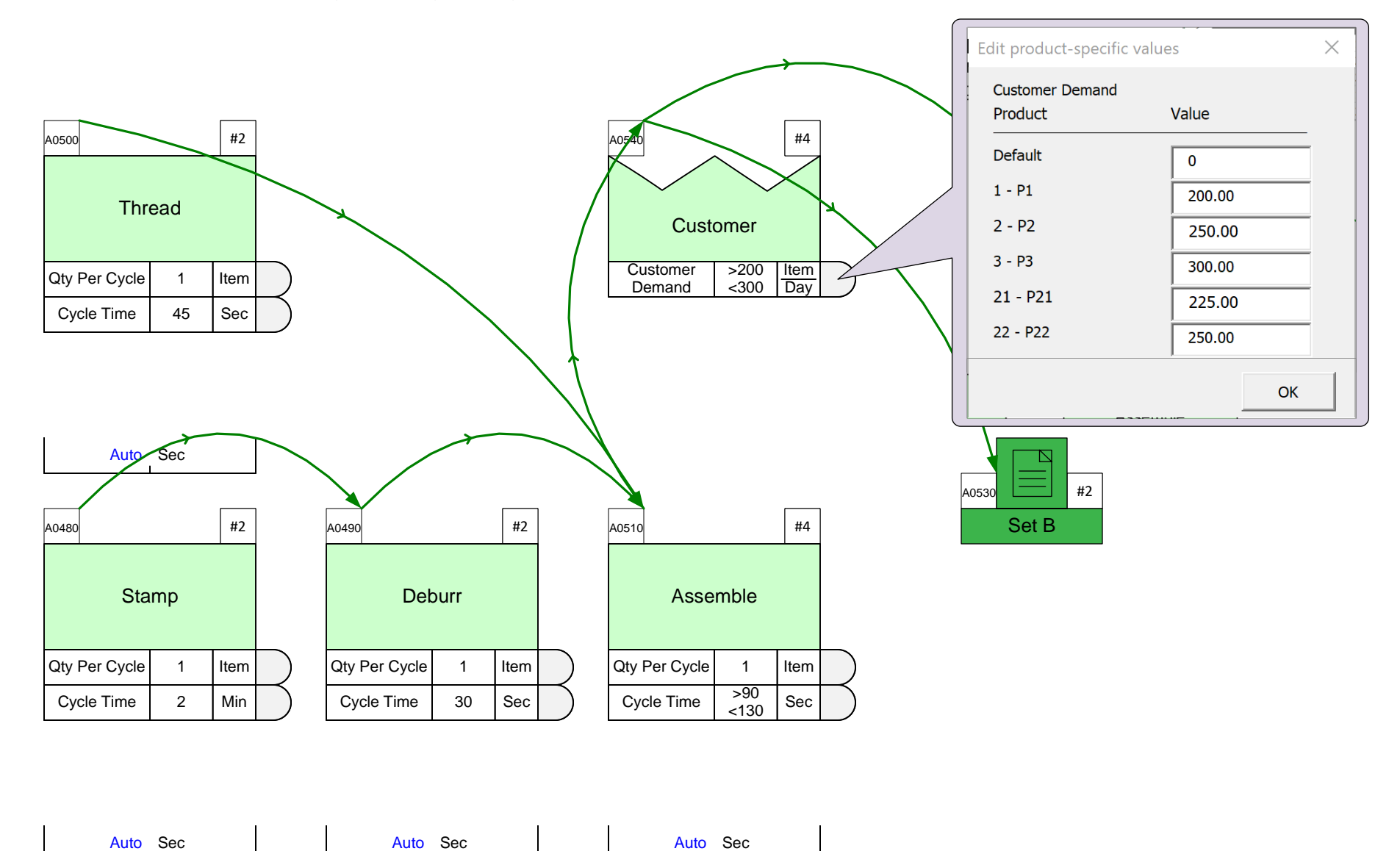

## Steps to Add Data, Check, and Solve

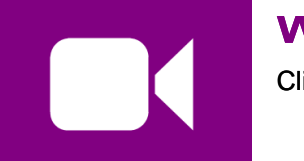

#### Watch the Movie

Click the Video button in the eLeanor panel to start the video

#### **Reference Notes**

- 1. Enter plant production hours in the Time center.
- 2. Enter customer demand at the Customer center in the Demand variable.
- 3. Enter Cycle Times and other operational data.
- 4. Run + Check and resolve any problems reported.
- 5. Run  $\bigotimes$  solve for the automated calculations.

# Set the Cycle Time values for the Assemble operation as shown in the callout.

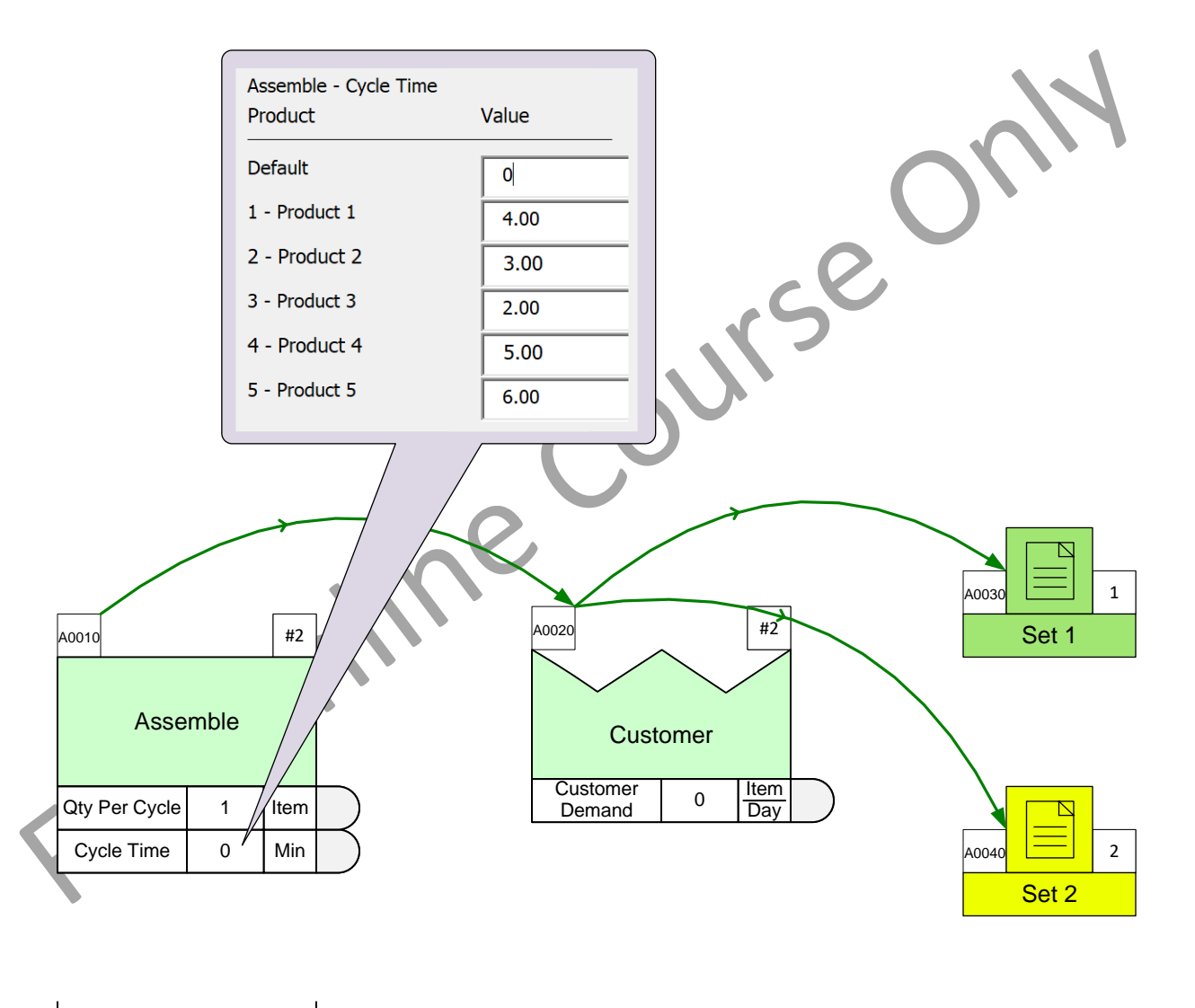

Auto Sec

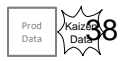

### **Example Map 1**

In the next exercise, you will draw the map below from scratch. It would be a good idea to keep a printed copy of this page besides you. Otherwise use the determined buttons in the eLeanor panel toggle back/forth.

|   | А      | В        | С          | D             | F        | G        | Н        | I        | J        |
|---|--------|----------|------------|---------------|----------|----------|----------|----------|----------|
| 1 | Set ID | Set Name | Product ID | Product Name  | Stamp    | Drill    | Assemble | Thread   | Customer |
| 2 | Aut    | o Name   |            | Sort Products | Activity | Activity | Activity | Activity | Customer |
| 3 | S1     | Set 1    | 1          | Product 1     | Х        | Х        | Х        | Х        | Х        |
| 4 | S1     | Set 1    | 5          | Product 5     | Х        | Х        | Х        | Х        | Х        |
| 5 | S2     | Set 2    | 2          | Product 2     | Х        | Х        | Х        |          | Х        |
| 6 | S2     | Set 2    | 3          | Product 3     | Х        | Х        | Х        |          | Х        |
| 7 | S2     | Set 2    | 4          | Product 4     | Х        | Х        | Х        |          | Х        |

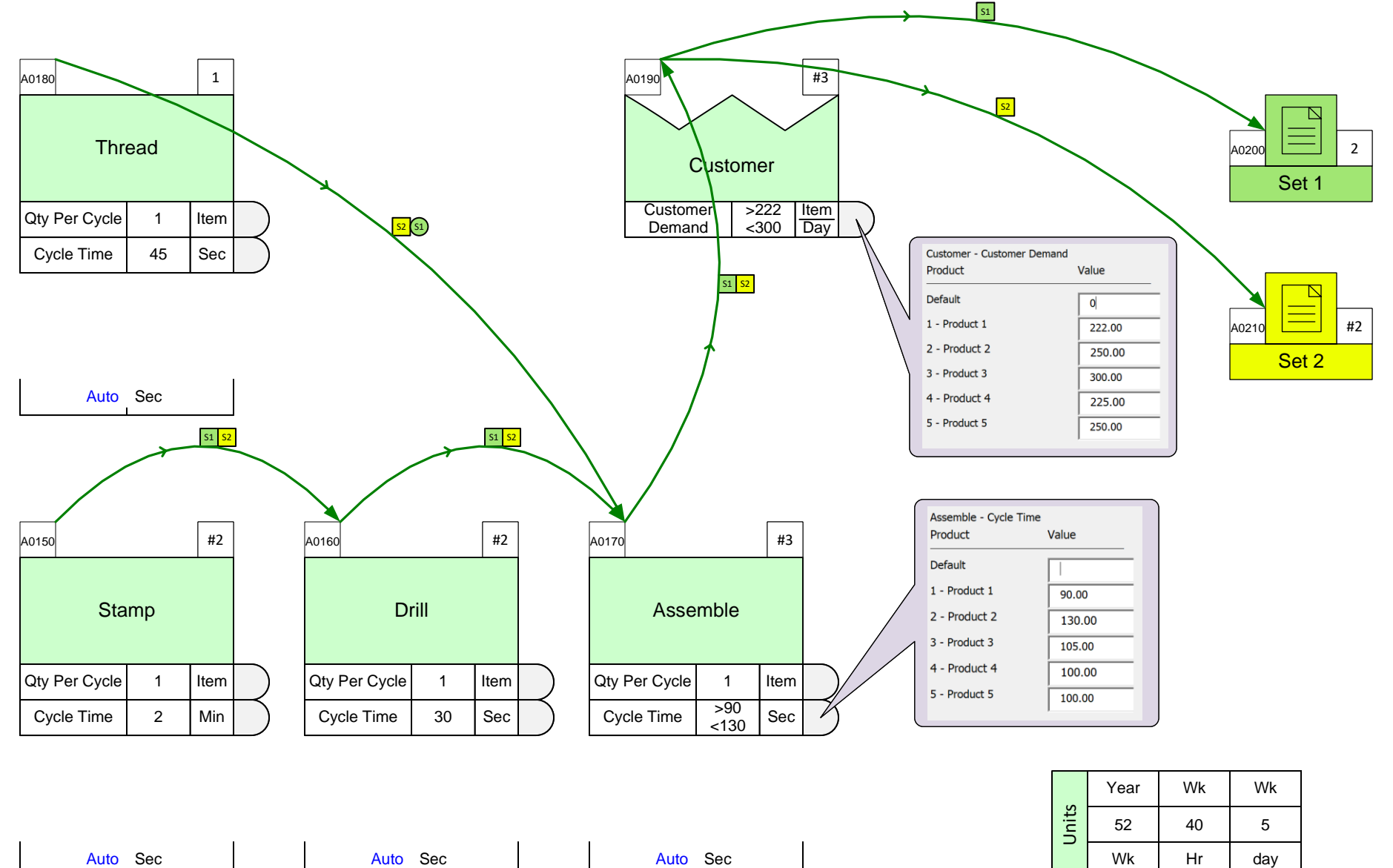

# Draw the map shown on the previous page below including sequence arrows, routes, and data values.

You will need to initialize the page for Quick Mix Mfg, create the product matrix shown, import it, arrange the centers, add sequence For online course only arrows, specify routes, and enter data. No need to Solve the map.

#### eLeanor | Mix Manufacturing VSM | Lesson 3 | Exercise 3 | page 41

Value

0

500.00

300.00

250.00

400.00

250.00

300.00

Value

0

300.00

300.00

200.00

250.00

280.00

200.00

## Example Map 2

In the next exercise, you will draw the map below from scratch. It would be a good idea to keep a printed copy of this page besides you. Otherwise use the 🚺 🕨 buttons in the eLeanor panel toggle back/forth.

S1 S3

|   | В        | С          | D             | F          | G          | Н         | I        | J         | К        | L         | М         | N        |
|---|----------|------------|---------------|------------|------------|-----------|----------|-----------|----------|-----------|-----------|----------|
|   | Set Name | Product ID | Product Name  | Supplier 1 | Supplier 2 | Castings  | Machine  | Surface   | Assemble | Springs   | Finished  | Customer |
| 1 |          |            |               |            |            |           |          | Treatment |          |           | Goods     |          |
| 2 | o Name   |            | Sort Products | Supplier   | Supplier   | Inventory | Activity | Activity  | Activity | Inventory | Inventory | Customer |
| 3 |          | 1          | Product 1     | Х          | Х          | Х         | Х        | Х         | Х        | Х         | Х         | Х        |
| 4 |          | 2          | Product 2     | Х          | Х          | Х         | Х        |           | Х        | Х         | Х         | Х        |
| 5 |          | 3          | Product 3     |            | Х          | Х         | Х        | Х         | Х        |           | Х         | Х        |
| 6 |          | 4          | Product 4     |            | Х          | Х         | Х        | Х         | Х        |           | Х         | Х        |
| 7 |          | 5          | Product 5     |            | Х          | Х         | Х        | Х         | Х        |           | Х         | Х        |
| 8 |          | 6          | Product 6     | Х          | Х          | Х         | X        | Х         | Х        | Х         | Х         | Х        |

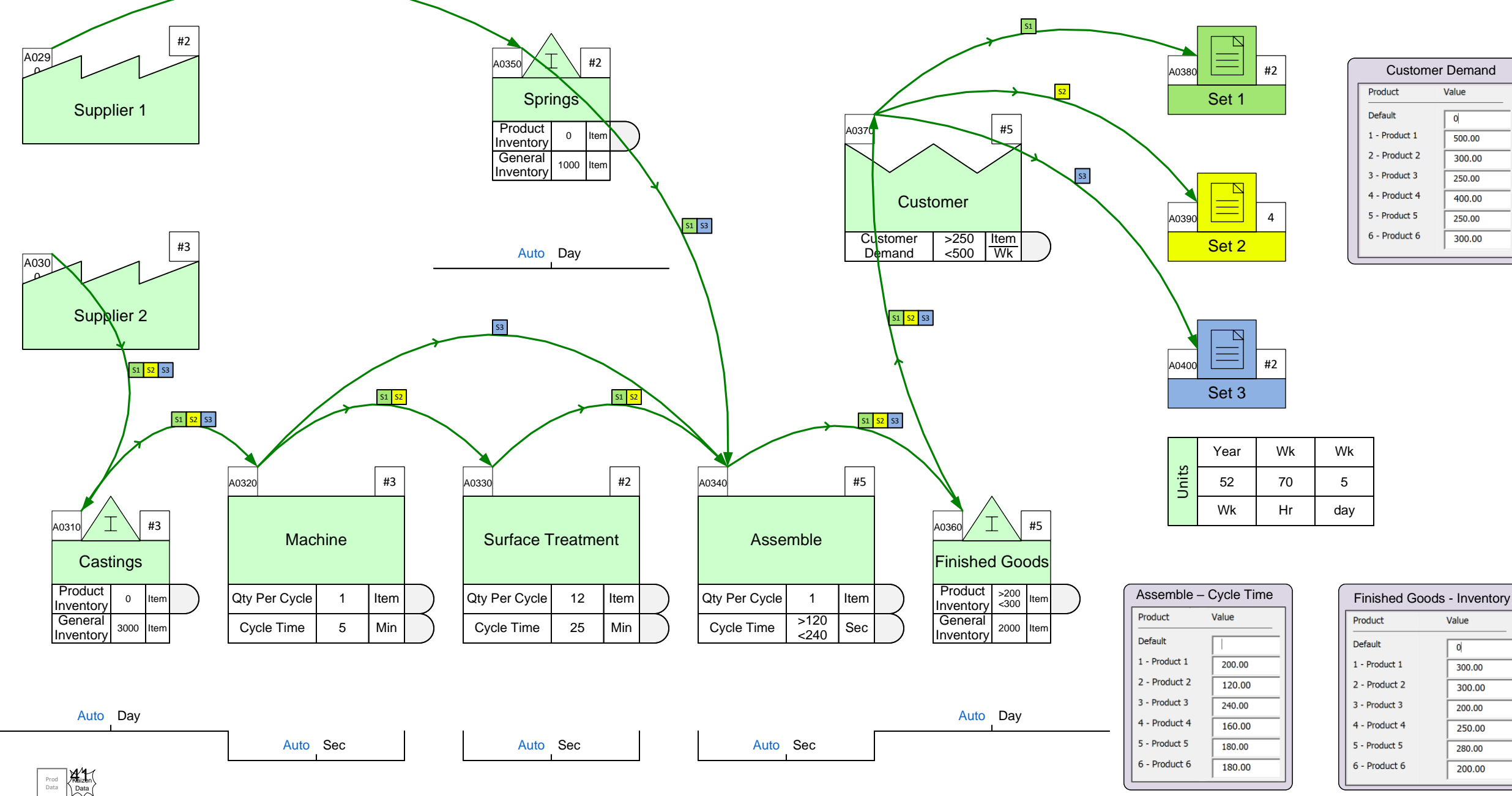

# Draw the map shown on the previous page below including sequence arrows and data values.

You will need initialize the page for Quick Mix Mfg, create the product matrix shown, import it, arrange the centers, add sequence arrows, specify routes, and enter data. Note the customer demand values are shown in the Set centers, but entered in the Customer center. Make the page bigger if needed. No need to Solve the map.

oronline

## **Checking for Common Mapping Mistakes**

The Check function identifies common user mistakes on the map. It also attempts to fix certain problems. You should always run the Check function before the first Solve.

## The "Check" button 🕂 Check

Examples of problems the Check function will identify are:

- Unconnected Sequence arrow
- Missing mandatory data
- Missing units convertors
- Unglued data shapes
- Duplicate Operation tags

The problems will be reported in a form like this. You can select the error in the form and use the Highlight buttons in the form to highlight and zoom into the problem area on the map.

The problems will be reported incrementally. So, fix the problems reported and then run the Check function again. Repeat until you see a message like this:

| eVSM Model Check Warnings                                                                                                    | ×                    |
|----------------------------------------------------------------------------------------------------|----------------------|
| Double-Click on any item to zoom in to associated area of the                                                                  | Highlight Selected   |
| Variable data must be numeric                                                                                                  |                      |
| Variable data must be numeric                                                                                                  | Highlight All        |
|                                                                                                    | Clear Warning Shapes |
|                                                                                                    | Export to Excel      |
| <ul> <li>Selected Warning (double click for full warning text)</li> <li>Select a warning to show its full text here</li> </ul> |                      |
|                                                                                                    | ОК                   |

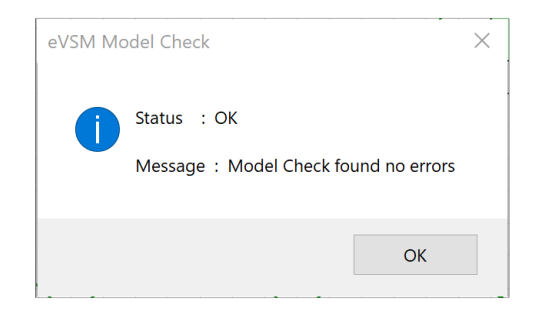

## Solving the Map Solve

eVSM has pre-built equations that do the lean calculations for capacity, lead time, etc.

Once you have checked the map, use the Solve button to apply the equations. Values on the map that are a result of the equations are shown in blue.

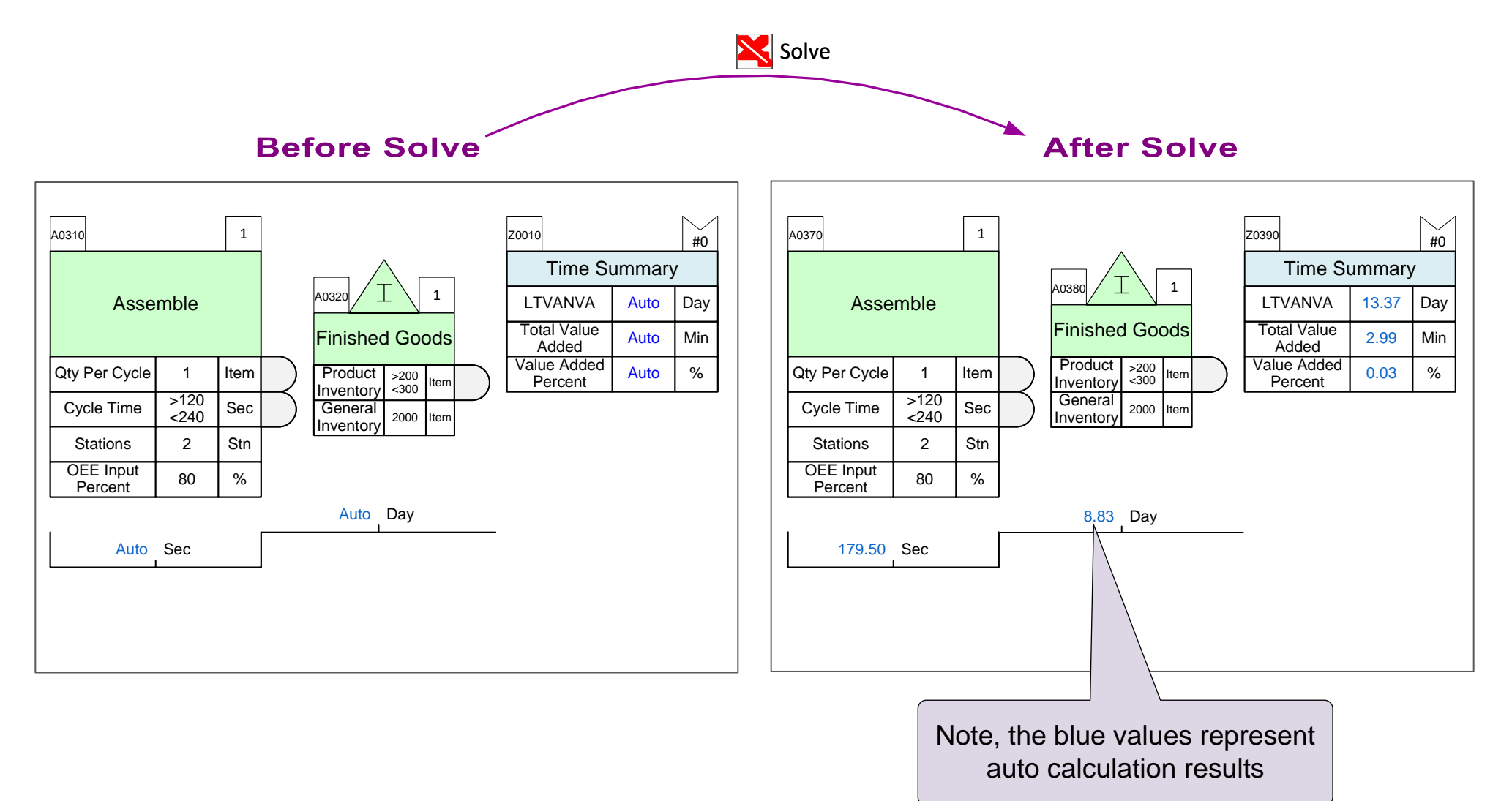

#### Fix any problems reported by the Check function, then Solve this map

For any missing data, see the map used in Exercise 3.

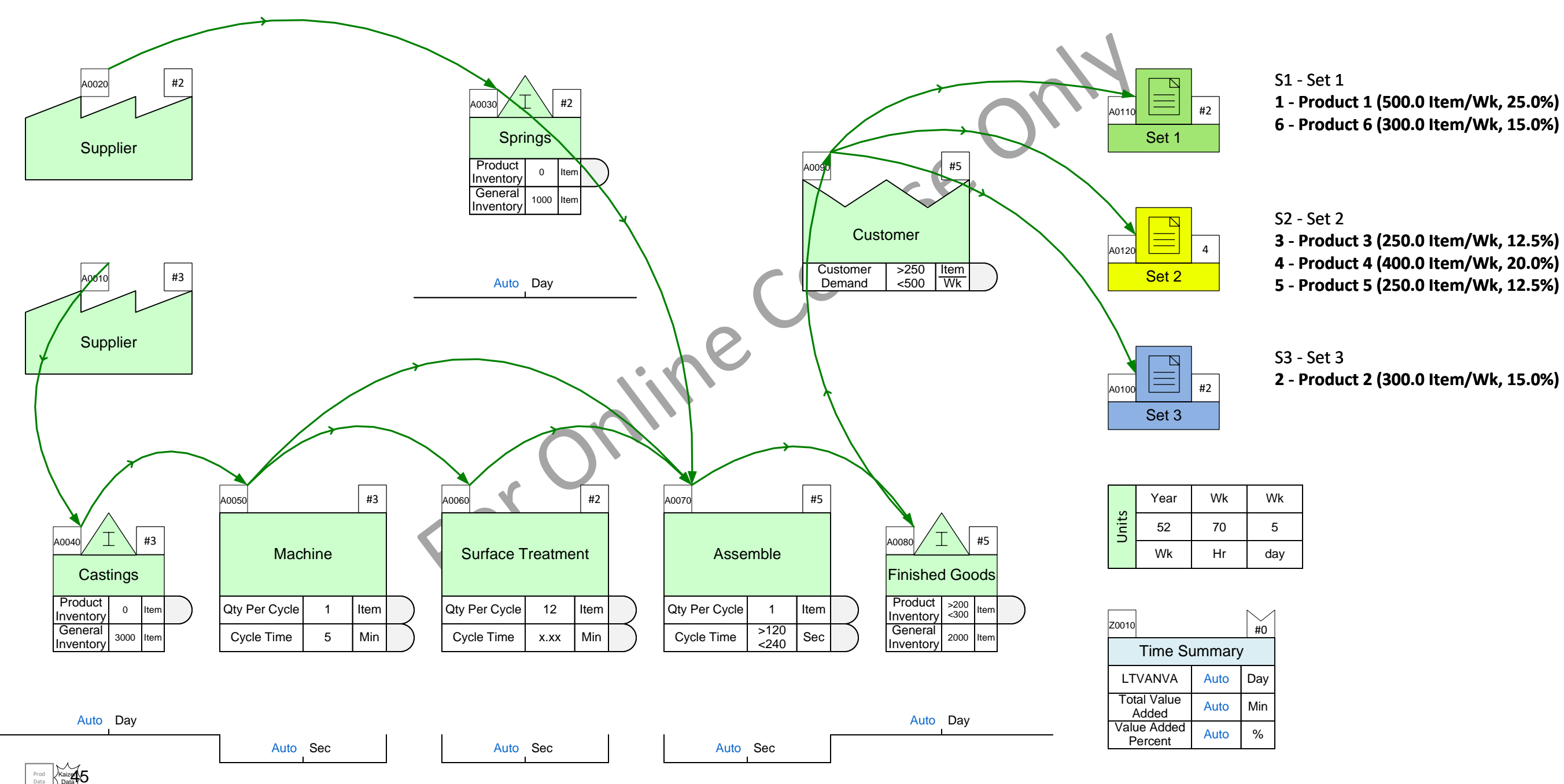

#### Lesson 3 Summary

- You learned: How to enter product specific demand and operational data on the map
  - How to check the map for completeness
  - How to Solve the model and see the calculation results

#### Summary:

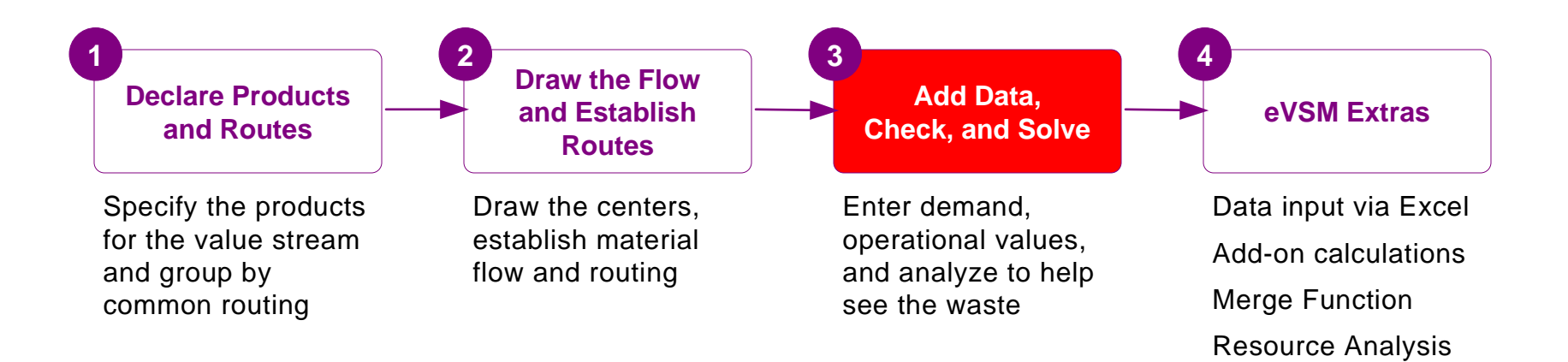

#### What's next:

Once you create the map and solve it, you can use standard charts for utilization, capacity, production interval and lead time to see the waste in the value stream and come up with improvement ideas

#### **Additional Topics**

In the previous lessons you learnt how to declare products in Excel, how to import these into Visio, draw the flow, and set up the routes.

In this lesson, you will learn to enter data, check the map, and then solve to perform the automated calculations.

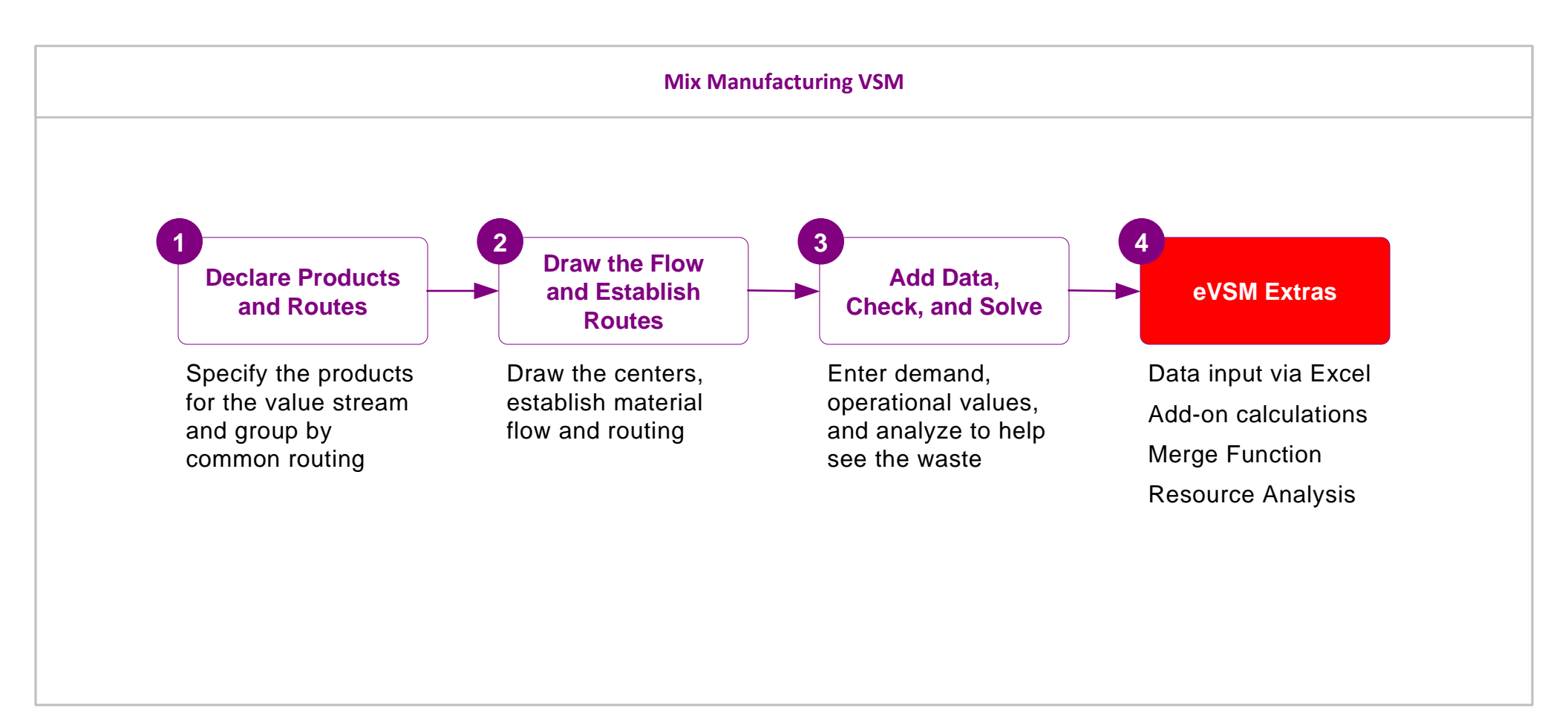

## Mix Manufacturing VSM Additional Topics

## **Data Input through Excel**

Mix model value streams need require significantly more data. Data input can get tedious, time consuming, and error prone. To address this, eVSM facilitates data input through Excel.

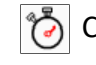

Create XL - Creates an Excel file which represents all the data input values for the current map.

**T** Import XL - Import XL pulls the data in from Excel to the map.

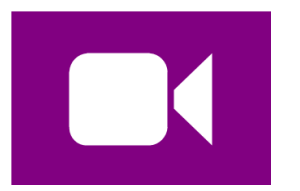

#### Watch the Movie

Click the Video button in the eLeanor panel to start the video

|                         |         | i ne colum | ins nave         |           |               |                  |         |   |     | -                   |   |
|-------------------------|---------|------------|------------------|-----------|---------------|------------------|---------|---|-----|---------------------|---|
|                         |         | pre-set fi | ilters to        |           |               |                  |         |   |     |                     |   |
|                         |         | quickly h  | ome in           |           |               |                  |         |   |     |                     |   |
|                         |         |            |                  |           |               |                  |         |   |     |                     |   |
|                         |         |            |                  |           |               |                  |         |   |     |                     |   |
|                         | Α       | E          | С                | D         | E             | F                | G       |   |     |                     |   |
| Only input values are   | Tag 🔻   | ID 🔻       | Туре             | - Produ - | Variable      | - <b>▼</b> Value | - Unit  | - |     |                     |   |
| output to Excel. No 📃 💈 | A0170   | Machine    | Activity Center  | Default   | Cycle Time    | x.xx             | Min     |   |     |                     |   |
| calculated values       | A0170   | Machine    | Activity Center  | P1        | Cycle Time    |                  | Min     |   | No  | fields allocated to |   |
|                         | A0170   | Machine    | Activity Center  | Default   | Qty Per Cycle |                  | 1 Item  |   | nro | ducts which do not  |   |
| 5                       | A0170   | Machine    | Activity Center  | P1        | Qty Per Cycle |                  | ltem    |   |     | through an activity |   |
| 1                       | 7 A0180 | Drill      | Activity Center  | Default   | Cycle Time    | x.xx             | Min     |   | ၂၂၀ | unough an activity  | J |
| 1                       | 8 A0180 | Drill      | Activity Center  | P1        | Cycle Time    |                  | Min     |   |     |                     |   |
| 1                       | 9 A0180 | Drill      | Activity Center  | Default   | Qty Per Cycle |                  | 12 Item |   |     |                     |   |
| 2                       | 0 A0180 | Drill      | Activity Center  | P1        | Qty Per Cycle |                  | ltem    |   |     |                     |   |
| 3                       | 2 A0190 | Assemble   | Activity Center  | Default   | Cycle Time    | x.xx             | Sec     |   |     |                     |   |
| 3                       | 3 A0190 | Assemble   | Activity Center  | P1        | Cycle Time    |                  | Sec     |   |     |                     |   |
| 3                       | 4 A0190 | Assemble   | Activity Center  | P3        | Cycle Time    |                  | Sec     |   |     |                     |   |
| 3                       | 5 A0190 | Assemble   | Activity Center  | P2        | Cycle Time    |                  | Sec     |   |     |                     |   |
| 3                       | 6 A0190 | Assemble   | Activity Center  | Default   | Qty Per Cycle |                  | 1 Item  |   |     |                     |   |
| 3                       | 7 A0190 | Assemble   | Activity Center  | P1        | Qty Per Cycle |                  | ltem    |   |     |                     |   |
| 3                       | 8 A0190 | Assemble   | Activity Cer     | P3        | Qty Per Cycle |                  | ltem    |   |     |                     |   |
| 3                       | 9 A0190 | Assemble   | Activity (er     | P2        | Qty Per Cycle |                  | ltem    |   |     |                     |   |
|                         |         |            |                  |           |               |                  |         |   |     |                     |   |
|                         | ſ       | See how    | v P1, P2, P3 a   | re        |               |                  |         |   |     |                     |   |
|                         |         | include    | d for Assemble   | e,        |               |                  |         |   |     |                     |   |
|                         |         | while c    | only P1 for Dril | 11        |               |                  |         |   |     |                     |   |

#### Enter the product specific data using Create XL and Import XL

Use the Create XL button to export all data items to Excel. Enter the data values in Excel as shown in the image on the bottom right of the page. Then use the Import XL button to populate on the map.

Kaizen Prod Data

|       | Year | Wk | Wk  |  |
|-------|------|----|-----|--|
| Jnits | 52   | 40 | 5   |  |
|       | Wk   | Hr | day |  |

Е

F

🕶 Value - Unit

0 Item 1000 Item

0 Min

10 Min

8 Min

6 Min

10 Min

12 Min

0 Item/Day

500 Item/Day

600 Item/Day

400 Item/Day

150 Item/Day

150 Item/Day

1200 Item

G

-

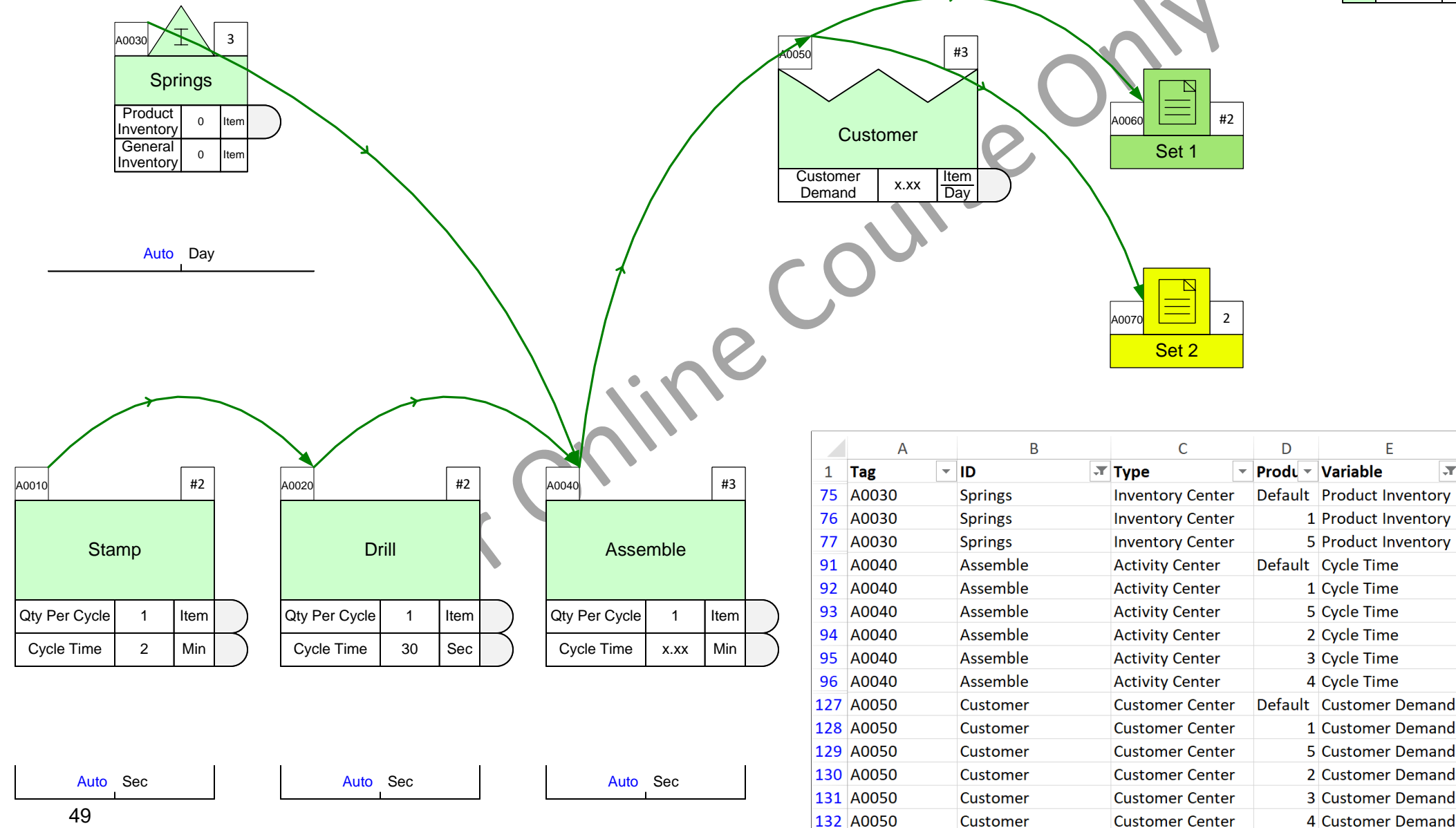

#### Merging products to reduce solve times

eVSM does multiple solves in support of analytics for mixed model value streams. The solve can take a lot of time and the solve time can be approximated as proportional to

Number of Activities On Map \* (Number of Routing Sets + Number of Products)

One of our maps with 50 products, 4 sets and 10 activities takes 30 mins to solve on our test laptop. If we are able to reduce the number of products from 50 to 10 we find the solve time is about 5 minutes. Hence the idea for merging products. If we can solve the map faster, it becomes more useful to us.

#### What is a merged group of products?

Lets say that the value stream is making 10 products and that the top 2 products comprise 80% of the volume. We could consider merging the other 8 products into a effective single product so the map effectively has the top 2 products and a "merged" product. We would expect a 3X reduction in solve times.

#### How do we merge products?

We enter in demand and operational values for the Individual products. Via the "Mix Manager" button in the toolbar, we now have an "Auto Merge" function that allows us to specify a cumulative demand % below which products are merged. The software takes product operational values and combines them for merged products using weighted average logic based on customer demand values for each product.

The user can return to the Mix manager and change the cumulative demand % value at any time ahead of the next solve

#### Will the software merge products with different routings?

No, the software will create a merged product as needed for products with common routings but will NOT merge products across routings. So for each routing set we may have zero or 1 merged product. The merged product name is always the routing set name merge. So for example "Set1\_Merge"

#### **Merged Products Example**

This simple value stream represents 10 products divided into two sets. The customer demand is shown on the right.

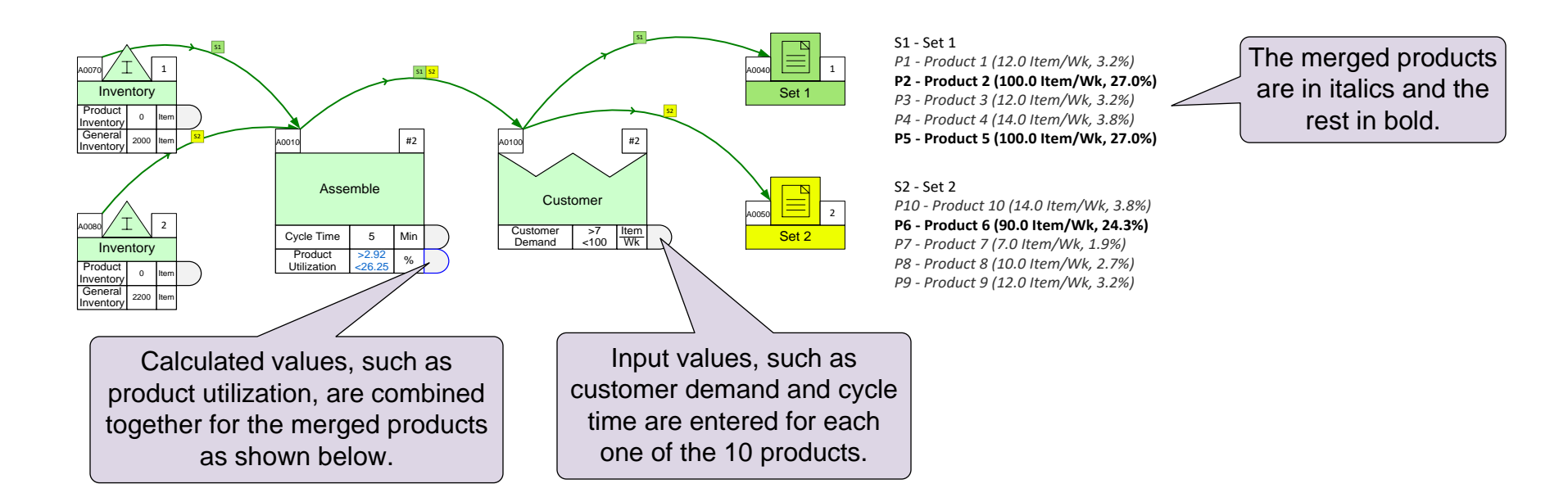

#### Product Utilization values Before Merge

| Edit product-specific values             |      |       | ×  |
|------------------------------------------|------|-------|----|
| Assemble - Product Utilizatic<br>Product | n    | Value |    |
| P1 - Product 1                           |      | 2.50  |    |
| P10 - Product 10                         |      | 2.92  |    |
| P2 - Product 2                           |      | 20.83 |    |
| P3 - Product 3                           |      | 2.50  |    |
| P4 - Product 4                           |      | 2.92  |    |
| P5 - Product 5                           |      | 20.83 |    |
| P6 - Product 6                           |      | 18.75 |    |
| P7 - Product 7                           |      | 1.46  |    |
| P8 - Product 8                           |      | 2.08  |    |
| P9 - Product 9                           |      | 2.50  |    |
|                                          |      |       |    |
|                                          | Сору | Paste | ОК |

#### Product Utilization values After Merge

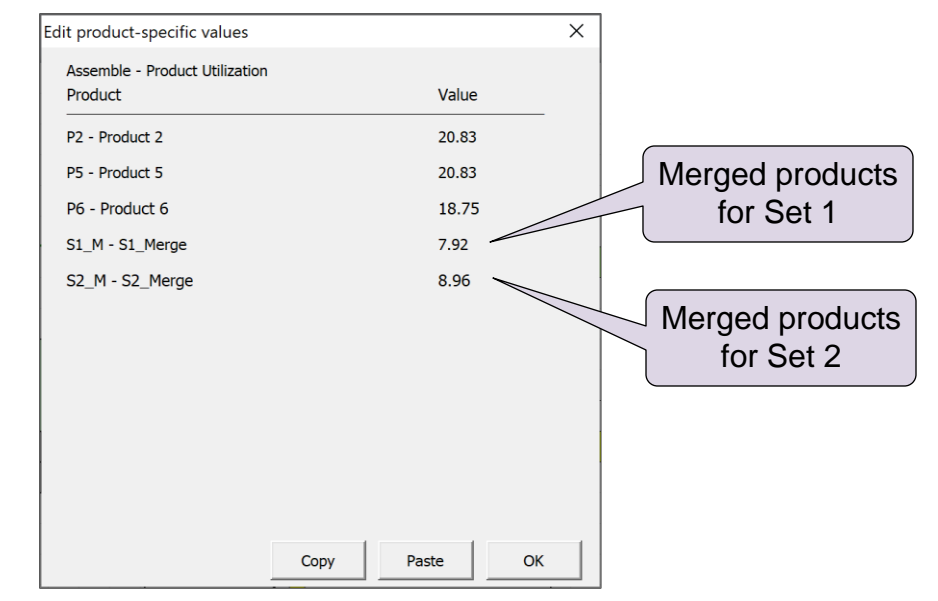

 $\times$ 

## Merging products step by step

- Define products, sets and routes
- 2 Enter demand and operational values for products
- Benter the "Mix Manager" via the eVSM toolbar
- Click on the "Auto Merge" button
- 5 Select a cumulative demand % below which products are merged and click the "try" button to see merge statistics
- 6 Selecting "OK" on the form will merge the products. You can edit the form again later.
  - In the Set keys to the right of the routing sets on the map, merged products will be indicated in Italics

|         | 🗩 Draw Sets       |
|---------|-------------------|
| 4       | Show Set Colors - |
| Mix     | Display Gates     |
| Manager |                   |
|         | Mix               |

| Mix Mana       | iger - Define Pr | oducts and | Sets          |                |               |   | ×          |
|----------------|------------------|------------|---------------|----------------|---------------|---|------------|
| Products<br>ID | :<br>Name        | Set        | Can<br>Merge? | Must<br>Merge? | Is<br>Merged? |   |            |
| 1              | P1               | S1         | Y             | N              | Y             |   | Add        |
| 10             | P10              | S1         | Y             | N              | Y             |   |            |
| 11             | P11              | S2         | Y             | N              | Y             |   | - 42       |
| 12             | P12              | S2         | Y             | N              | Y             |   | Edit       |
| 13             | P13              | S2         | Y             | N              | Y             |   |            |
| 14             | P14              | S2         | Y             | N              | Y             |   | Remove     |
| 15             | P15              | S2         | Y             | N              | Y             |   |            |
| 16             | P16              | S2         | Y             | N              | Y             |   | Auto Merge |
| 17             | P17              | S2         | Y             | N              | Y             |   | Auto Merge |
| 18             | P18              | S2         | Y             | N              | Y             | • |            |
|                |                  |            |               |                |               |   |            |

#### Merge Products

| A | Products: |      | Can    | Must   | Is      |          | Cumulative |                           |
|---|-----------|------|--------|--------|---------|----------|------------|---------------------------|
| Ι | D         | Name | Merge? | Merge? | Merged? | Demand % | Demand %   | % of demand to merge      |
| Γ | 41        | P41  | Y      | N      | N       | 12.5     | 100.0      |                           |
|   | 35        | P35  | Y      | N      | Ν       | 12.4     | 87.5       | 25 Try                    |
|   | 34        | P34  | Y      | N      | N       | 11.3     | 75.0       | 5                         |
|   | 42        | P42  | Y      | N      | N       | 11.3     | 63.7       | Total # of products       |
|   | 20        | P20  | Y      | N      | N       | 11.3     | 52.4       | 50                        |
|   | 8         | P8   | Y      | N      | N       | 11.3     | 41.1       | 50                        |
|   | 7         | P7   | Y      | N      | N       | 11.3     | 29.8 —     |                           |
|   |           |      |        |        |         |          |            | # of products after merge |
|   | 40        | P40  | Y      | N      | Y       | 1.2      | 18.5       | 7                         |
|   | 20        | 020  | v      | N      | v       | 1.2      | 17.3       |                           |

#### Merge the low demand products to reduce Solve time

Open the Mix Manager and click on the Auto Merge button. Set the merge percentage to 20% and merge. Solve the map.

Prod Data Data

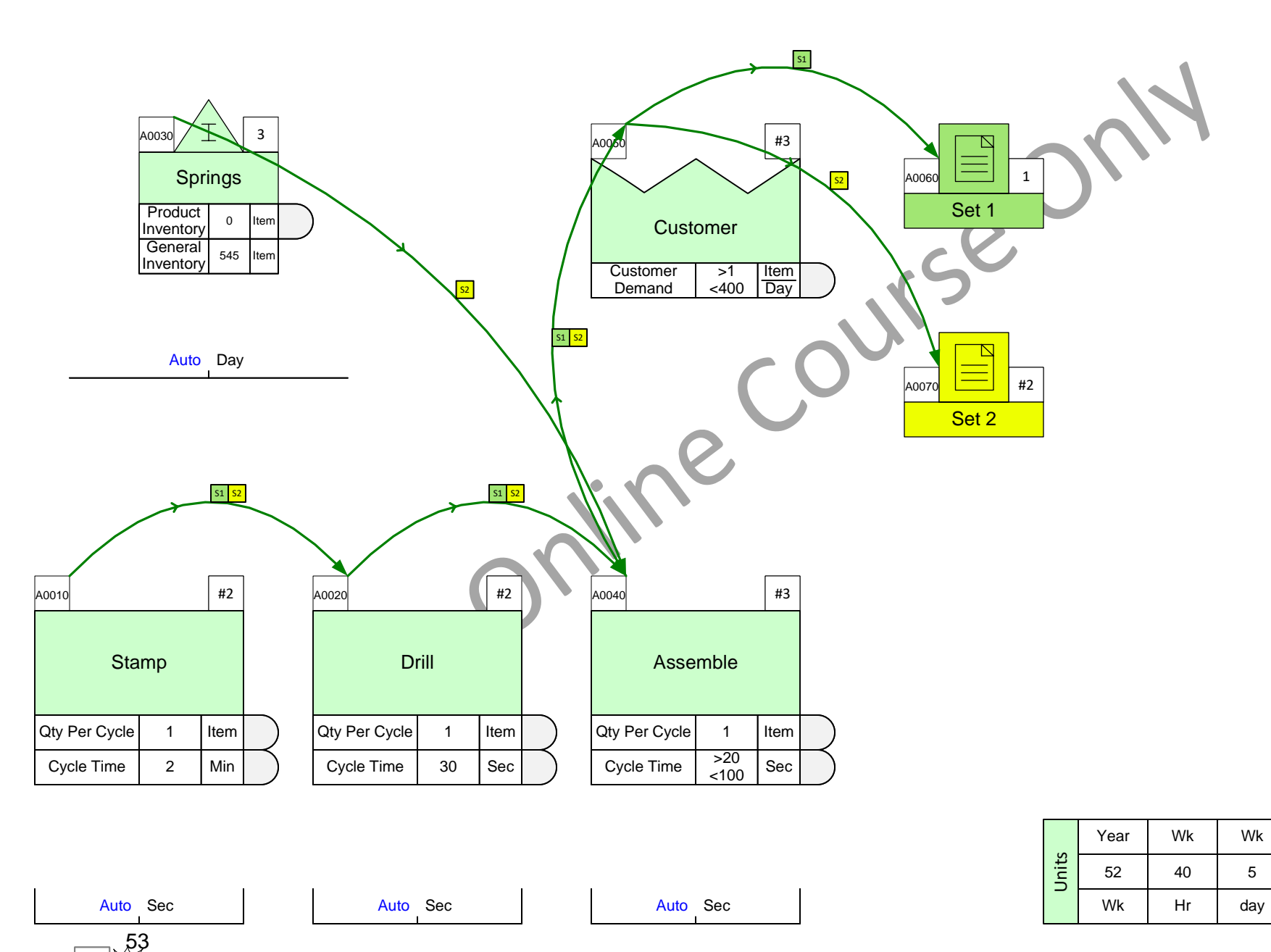

#### **Using the Yellow Add-ons in Quick Stencils**

Many common calculations are built into main centers and sequence arrows. The yellow icons in the Quick stencils provide additional modifications and calculations.

#### How to Use Add-ons

Just drag out the desired add-on from the stencil and glue it to the bottom of the data shapes stack. New add-ons can also be dropped on the green center shape and it will automatically get attached to the bottom of the stack.

#### Example

This plant has 8 Hrs/Day of production time as indicated in the Time Center. Therefore it is assumed the welding process is available for 8 Hrs/Day. However, what if the welding process is required to work 1.5 Hrs overtime? You can use the Activity Time yellow add-on to show the actual total production hours.

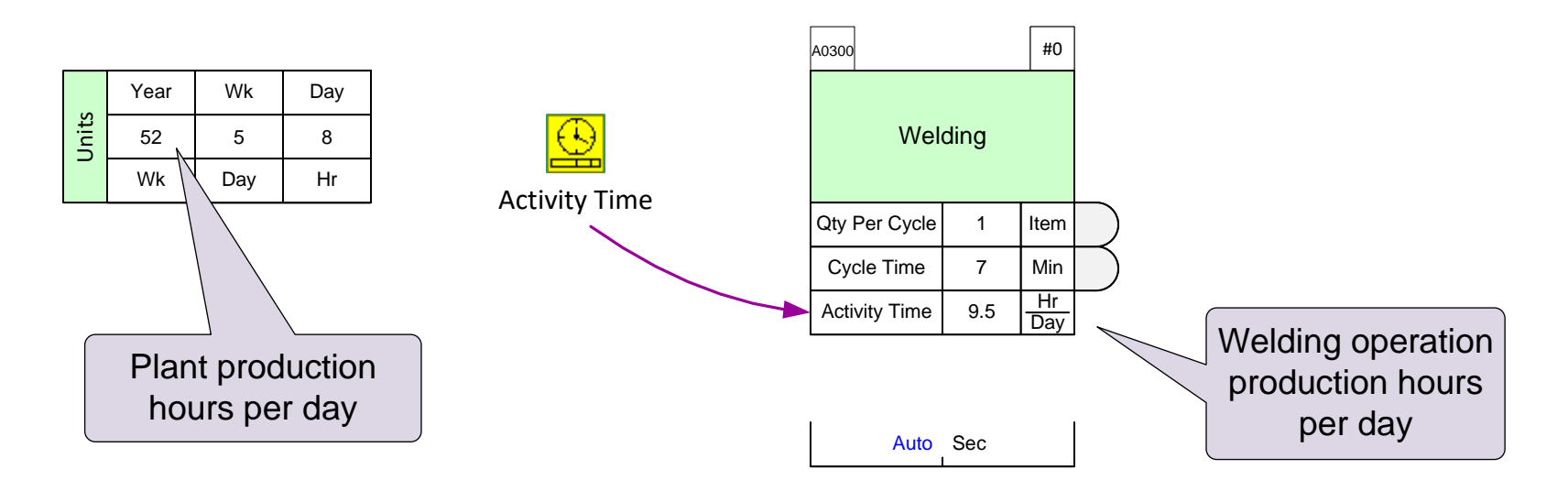

### **Add-ons Icon Positions in the Stencil**

There is a unique correspondence between green icons in the stencil and the yellow icons that immediately follow the green icon. So yellow icons must be used ONLY with the green icons they "belong" to.

#### eVSM Mix Mfg Add-ons Examples

#### **Example 1**

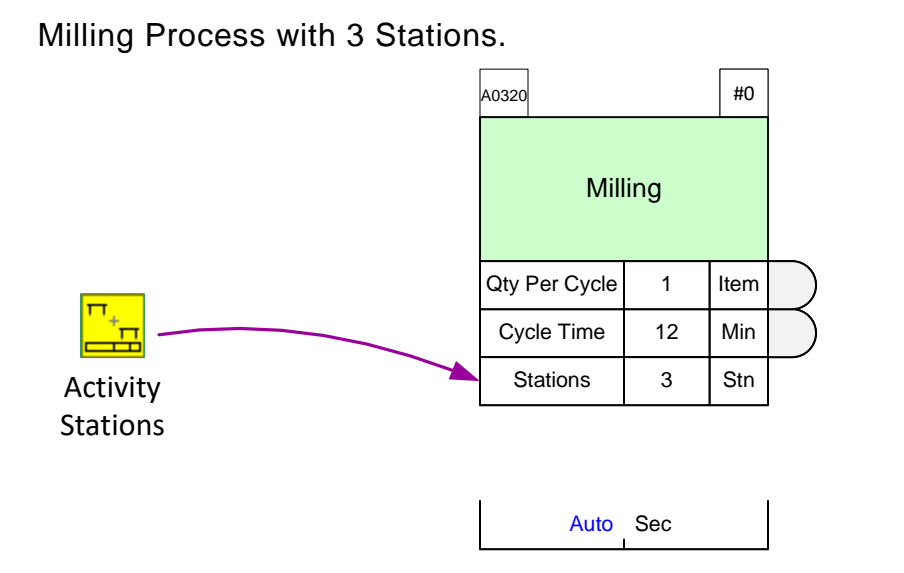

#### Example 2

**Example 4** 

Assemble process has 5% scrap and 12% downtime.

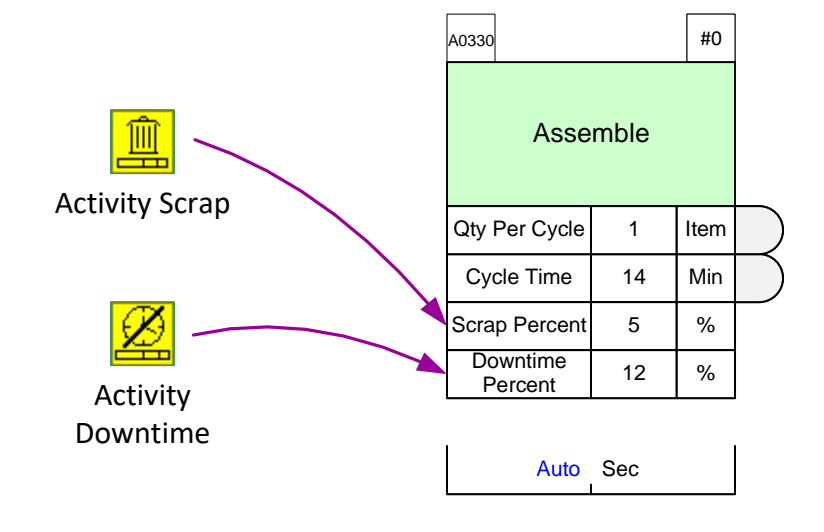

#### **Example 3**

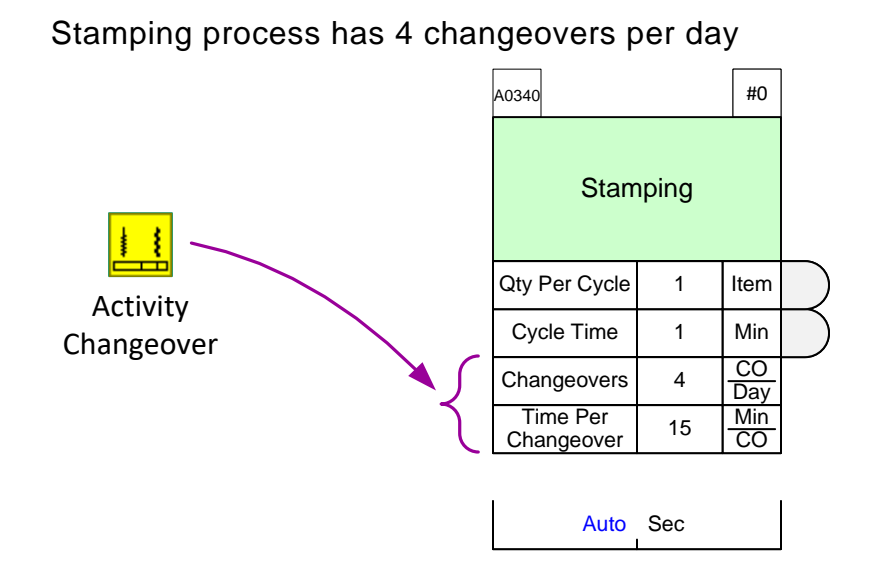

Machining process with NVA of 2 Minutes per item

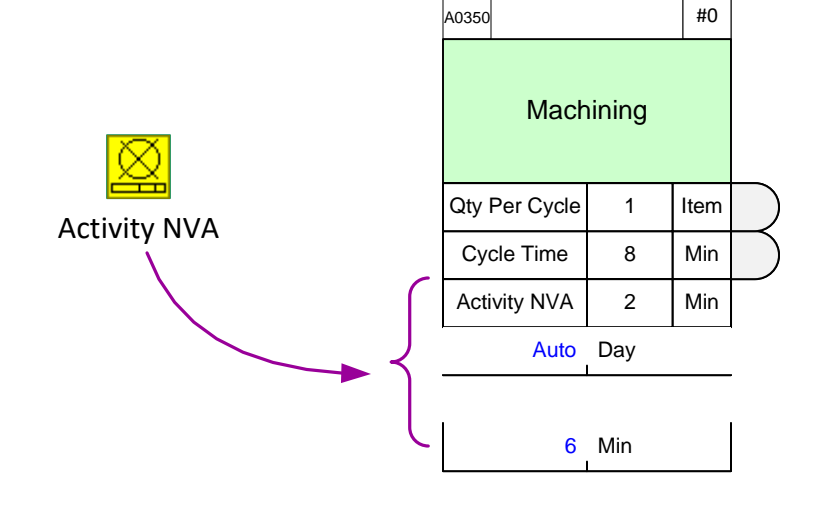

#### **OEE Performance Input**

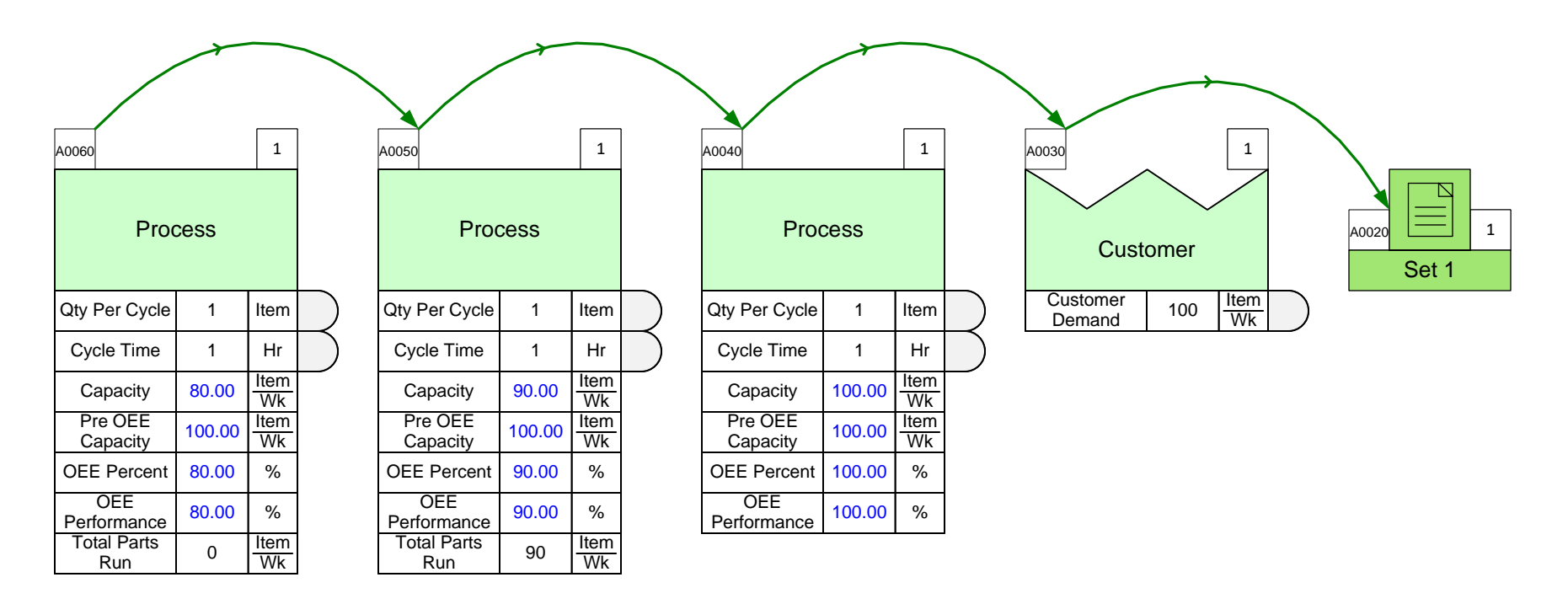

OEE Perf Input > 0 so calculations based on OEE Perf Input. Total Parts Run is not used OEE Perf Input = 0 so calculations based on Total Parts Run

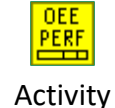

Performance

The add-on now has two variables. The original "Total Parts Run" which is visible and the new "OEE Perf Input" which is hidden but can be made visible through the "Views" button in the eVSM toolbar

If OEE Perf Input has a non zero value then it is used for the OEE performance calculation instead of the "Total Parts Run"

|                   |       | Year | Wk  | Wk  |
|-------------------|-------|------|-----|-----|
|                   | Jnits | 52   | 100 | 5   |
| Prod <b>5 Can</b> |       | Wk   | Hr  | day |

#### Add the necessary Add-ons to the map.

Use add-ons from the Quick Mix Mfg to show there are 3 stations at the Stamp activity and 15% scrap at the Assemble activity. No need to Solve the map.

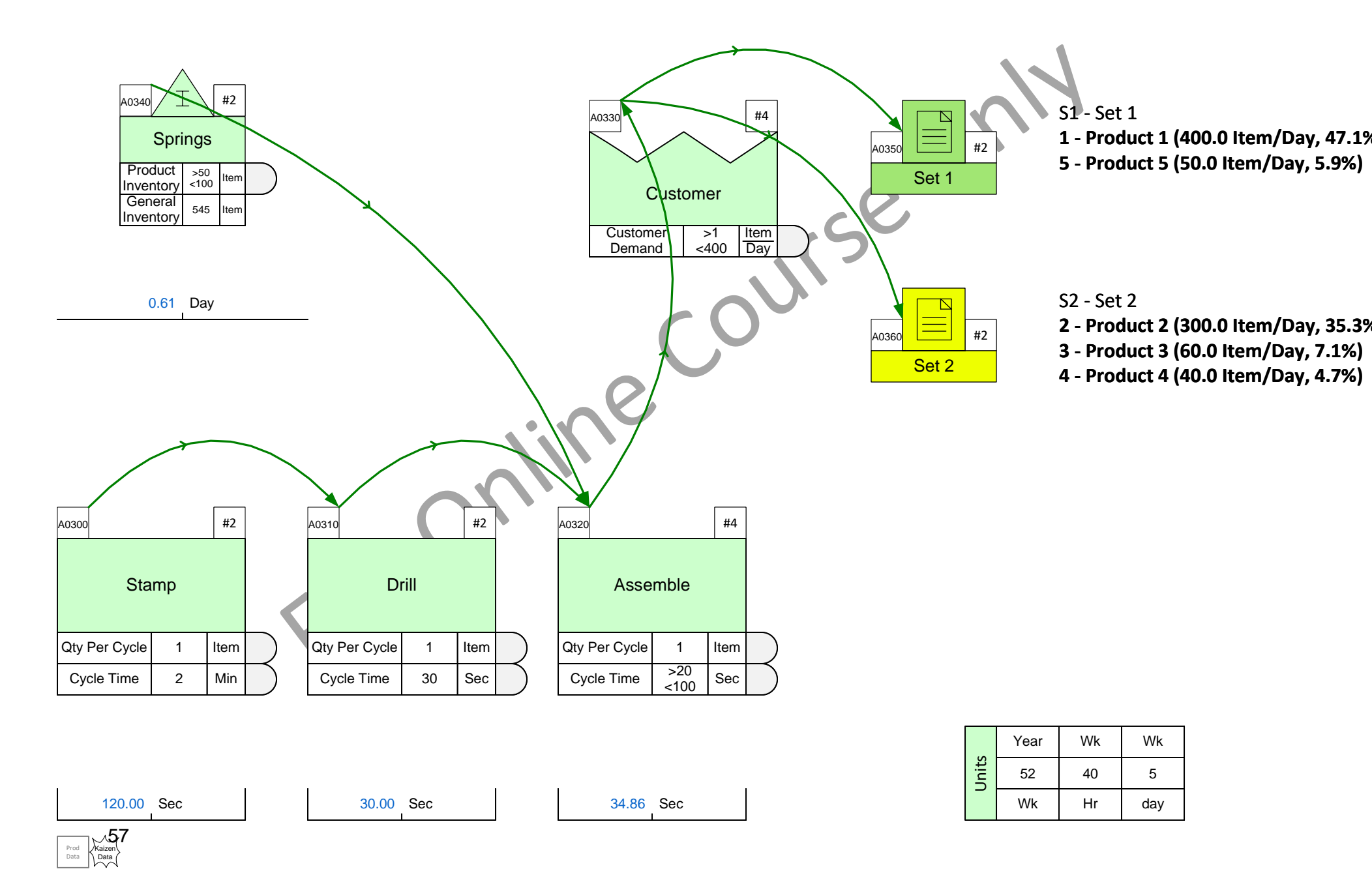

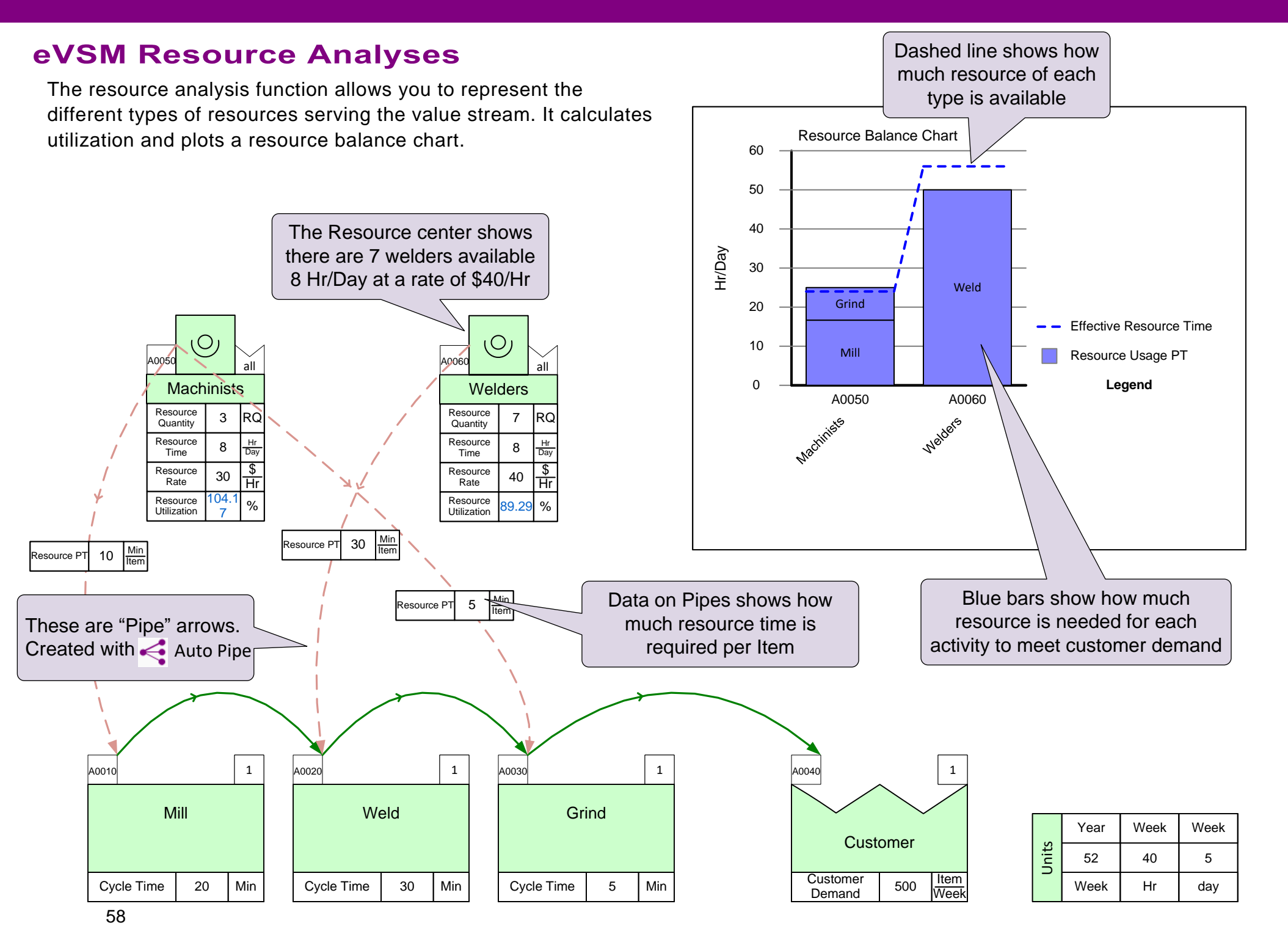

## **Resource Calculations**

#### Example 1

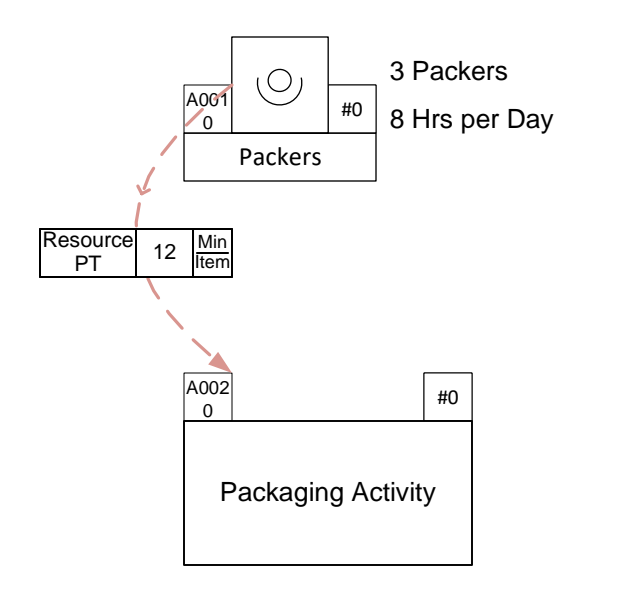

Cycle Time = 12 Min/Item Demand = 100 Item/Day

Available Resource Time =  $3 \times 8 \times 60 = 1440$  Min Resource Used =  $12 \times 100 = 1200$  Min Resource Utilization = 1200/1440 = 86%

#### Example 2

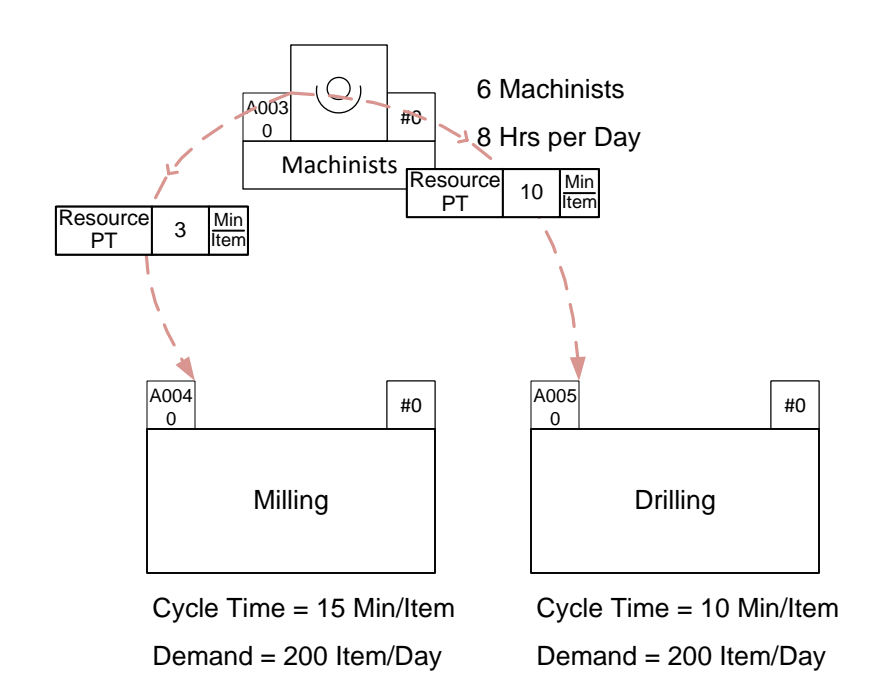

Available Resource Time =  $6 \times 8 \times 60 = 2880$  Min Resource Used =  $(3 \times 200) + (10 \times 200) = 2600$  Min Resource Utilization = 2600/2880 = 90%

**Note:** resource process time (Resource PT) is not always equal to cycle time. For example, a baker does not have to stay at the oven while the bread bakes

#### **Resource Analyses Steps**

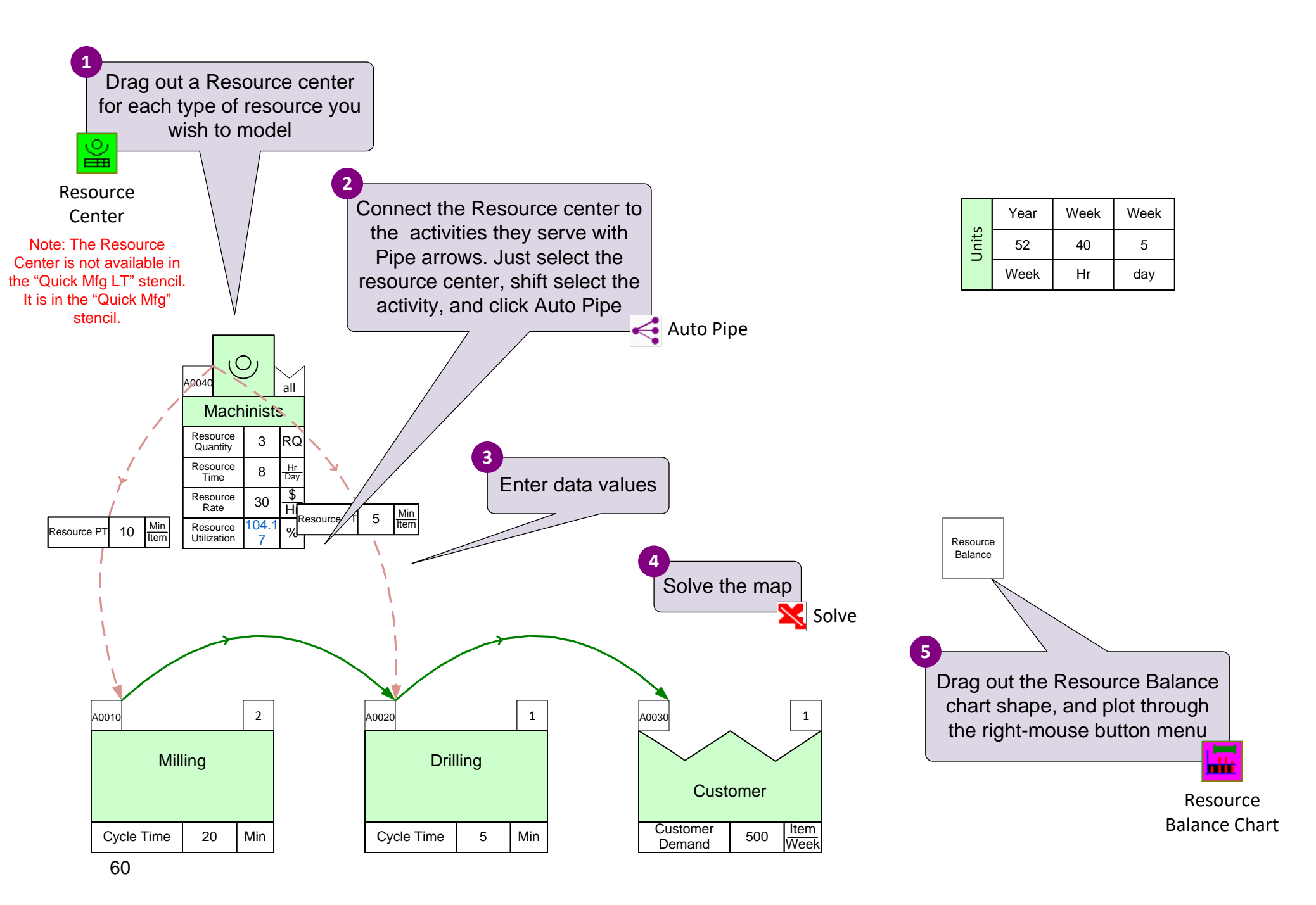

#### **Resource Analysis Exercise**

Add a new resource called "Packers" with the data below and pipe it into the "Package" activity. Solve the model and plot a resource balance chart

- Resource Quantity = 4 Packers
- Resource Time = 40 Hrs/Wk
- Resource PT = 20 Min/Item

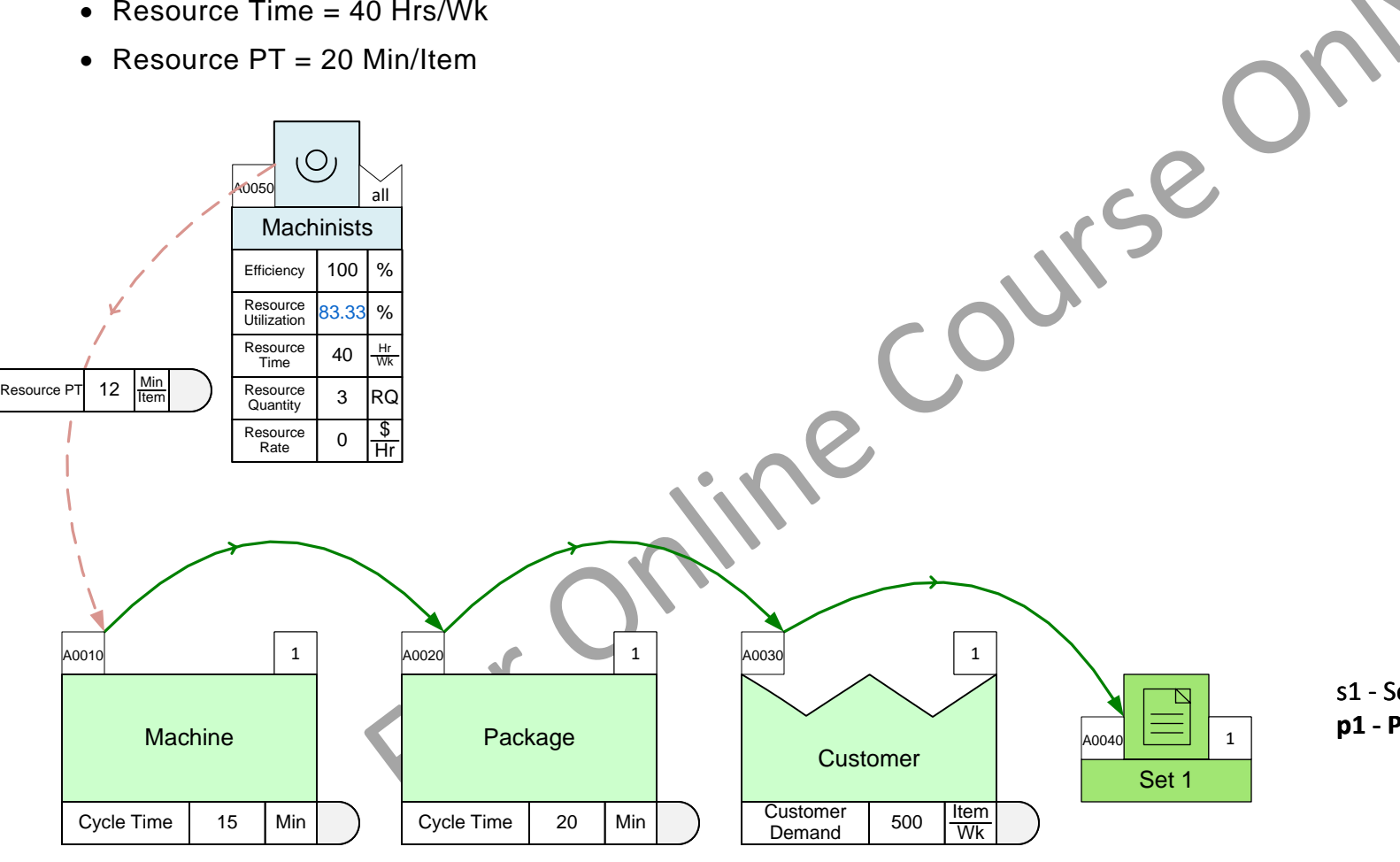

s1 - Set 1 p1 - Product 1 (500.0 Item/Wk, 100.0%)

Prod Data Data

1200.00 Sec

| (0    | Wk | Year | Wk  |
|-------|----|------|-----|
| Jnits | 40 | 52   | 5   |
|       | Hr | Wk   | day |

#### Lesson 4 Summary

#### You learned: • How to enter data through Excel

- How to simplify the mix model by merging low demand products
- How to use Add-on calculations for more sophisticated analyses

#### Summary:

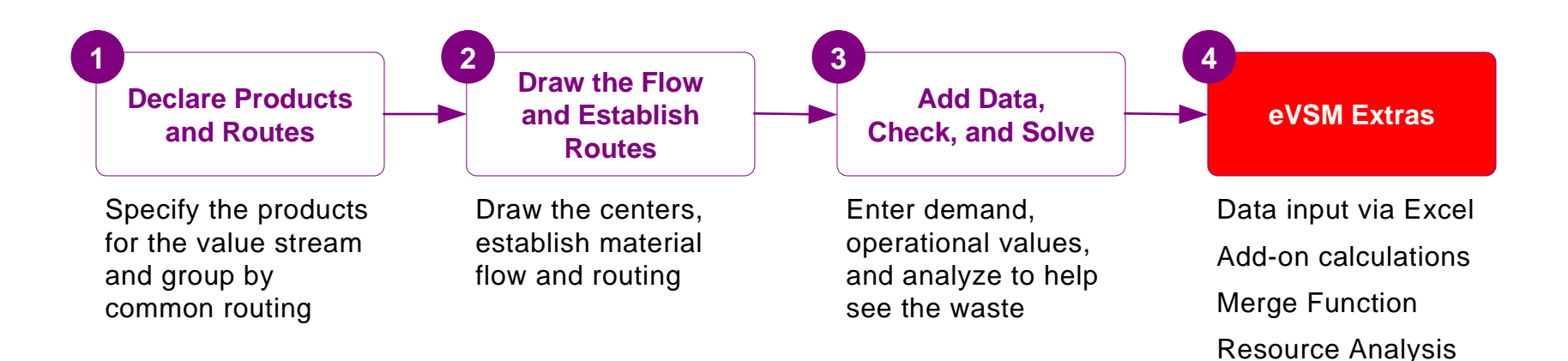

#### What's next:

- 1. Capture your value stream in eVSM and request a review from support@evsm.com.
- 2. Visit the Skills Dashboard (https://evsm.com/my-skills) to learn other skills.

#### -Useful Links-

eVSM Toolbar Guide Map Examples eVSM Blogs eVSM Support FAQ Download Latest Version evsm.com/toolbarguide evsm.com/examples evsm.com/blog evsm.com/support evsm.com/install